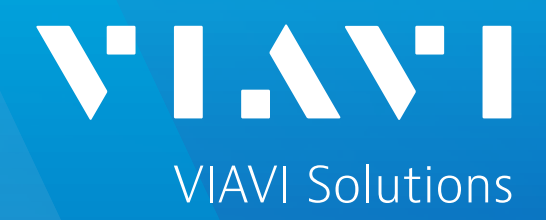

# CellAdvisor 5G Platform 간편 사용자 매뉴얼

Rel 5.066.0001r

Osik.kwon@viavisolutions.com

비아비솔루션스

Aug. 2020 Ver 4.0

장비 명칭

• 장비개요

• 장비 기본 인터페이스

VIAVI

viavisolutions.com

© 2020 VIAVI Solutions Inc.

# 장비개요 - CA5G 액세서리

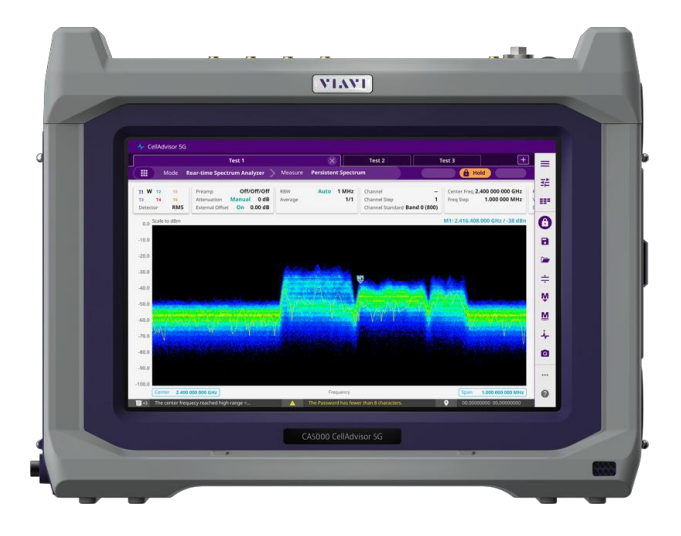

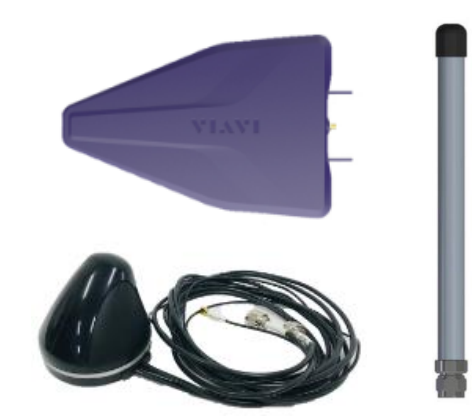

5G NR측정을 위해서는 아래와 같은 옵션들이 필요합니다.

CellAdvisor 5G with frequency range (FR1), options F001 or F001-O, as follows: CA5000-F001: Frequency for 5GNR FR1

CA5000-F001-O: Frequency for 5GNR FR1 up to 6 GHz with Optical HW CA5000-B100: 100 MHz/100 MHz analysis bandwidth

CA5000-S002: GPS connectivity with GPS antenna

CA5000-S014: Route Map

CA5000-S032: LTE-E/LTE-Adv FDD Signal Analyzer

CA5000-S033: LTE-E/LTE-Adv TDD Signal Analyzer

CA5000-S041: 5GNR Signal Analyzer

CA5000-S043: 5G NSA Analyzer

측정에 필요한 안테나도 함께 준비되어야 합니다.

장비개요 - 장비 외부 인터페이스

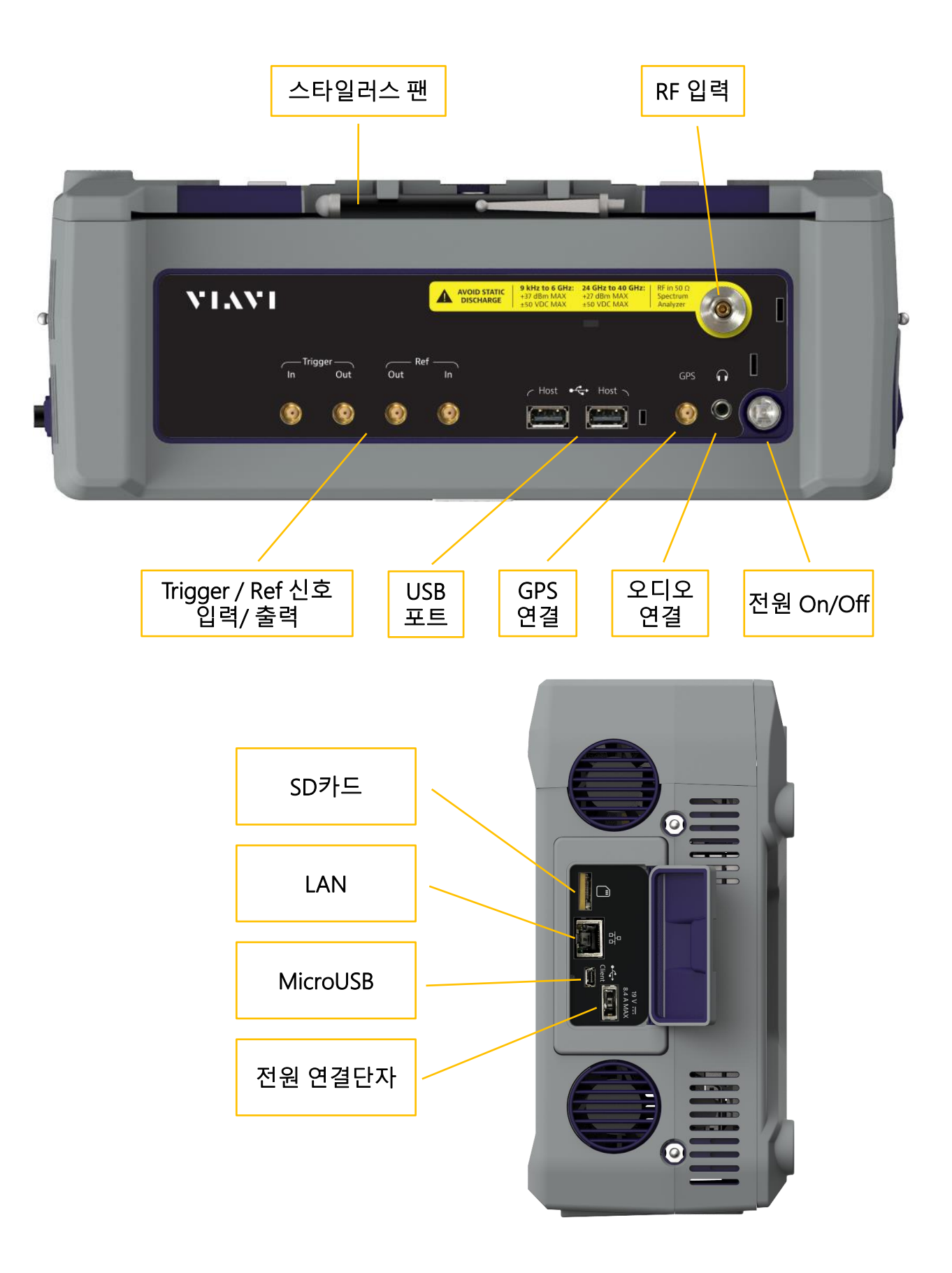

# 장비 기본 인터페이스 - 시스템 메뉴

화면 상단 탭을 이용해 아래와 같이 측정모드를 선택할 수 있습니다.

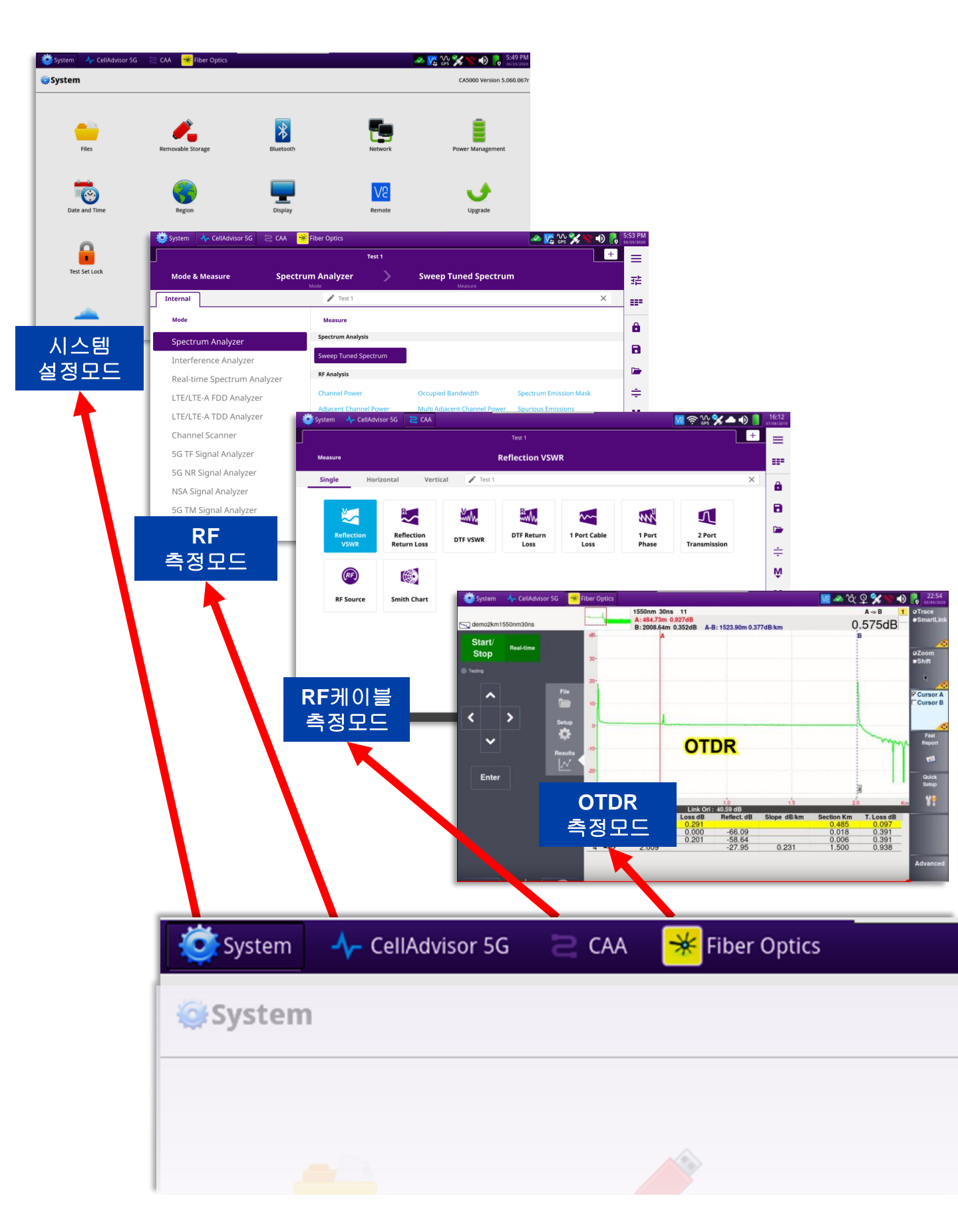

# 장비 기본 인터페이스 - System 설정 모드

| System 🛛 사 CellAdvisor 5 | iG 🔁 CAA 😽 Fiber Optics |              | ~           | 🙀 ∿ 🛠 🤝 🐠 🔒 5:4      |
|--------------------------|-------------------------|--------------|-------------|----------------------|
| 🤤 System                 |                         |              |             | CA5000 Version 5.060 |
|                          |                         |              |             |                      |
| <u> </u>                 | <i>i</i>                | *            |             |                      |
| Files                    | Removable Storage       | Bluetooth    | Network     | Power Management     |
|                          |                         |              | <b>N</b> (0 |                      |
|                          | 57                      | <b>_</b>     | Vč          | <b>U</b>             |
| Date and Time            | Region                  | Display      | Remote      | Upgrade              |
| Ο                        | $\circ$                 |              |             | SN 6663555768 NT     |
|                          | Ú Ď                     | .00          | <b>N</b> .  |                      |
| Test Set Lock            | Audio                   | Clock Source | GPS         | System Info          |
|                          |                         |              |             |                      |
|                          | <b>N</b>                | W W W        |             |                      |
| StrataSvnc               | Video Plaver            | Web Browser  |             |                      |

### Files:

파일 탐색, 이동, 복사, 삭제 등

**Network:** 유/무선 네트워크 연결

Power Management 전원상태, 배터리 상태, 절전시간 설정등

Remote: 원격접속,SAA(인터넷 원격접속)

**Upgrade** 인터넷을 통해 장비를 업그레이드 합니다.(USB도 가능)

**Clock Source:** GPS, 외부클럭 등 장비 동기클럭 선택

### GPS:

GPS수신관련 상세 설정 및 상태확인

System Info

장비의 하드웨어/소프트웨어 정보와 옵션을 확인 합니다.

# 장비 기본 인터페이스 - 시간 동기화 설정 방법

| 🔅 System 🛛 🕂 CellAdvisor 5G 🛛 🔁 🤇        | CAA 😽 Fiber Optics | Ve 🔍 🐼 🛠 🔷 🌒 🖡 15:55                           |
|------------------------------------------|--------------------|------------------------------------------------|
| 🤤 System 🔸 🐻 Date and Tim                | e                  | CA5000 Version 5.065.041                       |
| Time Zone                                |                    |                                                |
| Region                                   | Asia               | •                                              |
| Country                                  | Korea, Republic of | <b>÷</b>                                       |
| Area                                     | Korea, Republic of | Automatically adjust for daylight savings time |
| Current Date & Time                      |                    |                                                |
| Set clock automatically                  |                    |                                                |
| LAN NTP Server: 10.66.0.16               |                    |                                                |
| NTP Server 1                             |                    | 0.kr.pool.ntp.org                              |
| NTP Server 2                             |                    | 0.pool.ntp.org                                 |
| Time successfully synchronized using NTP |                    |                                                |

- System -> date and Time 메뉴를 아래와 같이 설정하면 인터넷에 연결할 때마다 자동으로 시간을 동기화 시킵니다.
- Region : Asia
- Country : Korea
- Area : Korea
- Set clock automatically를 활성화(체크)
- NTP Server 1 : 0.kr.pool.ntp.org
- NTP Server 2 : 0.pool.npt.org

# 장비 기본 인터페이스 - 원격접속(SAA/Smart Access Anywhere) 이용방법

# • 시스템 -> Network -> Wi-Fi메뉴에서 사용자의 스마트폰으로 테더링을 합니다.

### 😂 System 🔸 🔚 Network

| 🖬 LAN        | ✓ Enable wireless adapter |     | MAC address: 88:DA:1A:2B:B7:04 |
|--------------|---------------------------|-----|--------------------------------|
| 🔒 Certificat | ✔ main_AP_2G              | □   | ID address, 102 169 1 217      |
|              | U+NetBE23                 | 🗢 🔒 | 1P address: 192.108.1.217      |
|              | KT_GIGA_2G_Wave2_6D76     | ≈ 🔒 |                                |
|              | KT_GIGA_2G_Wave2_9879     | a 🔒 | Subnet mask: 255.255.255.0     |
|              | KT_GIGA_2G_Wave2_2A2F     | ≈ 🔒 |                                |
|              | SK_WIFIGIGA7944_2.4G      | a 🔒 | Gateway: 192.168.1.1           |
|              | SK_WIFIGIGAAD1C           | ≈ 🔒 |                                |
|              | main_AP_5G                | 😤 🔒 | DNS server: <b>192.168.1.1</b> |
|              | Other                     |     |                                |

• 테더링이 완료된 후, 시스템 -> Remote메뉴에서 아래와 같이 'connect'를 누르면,

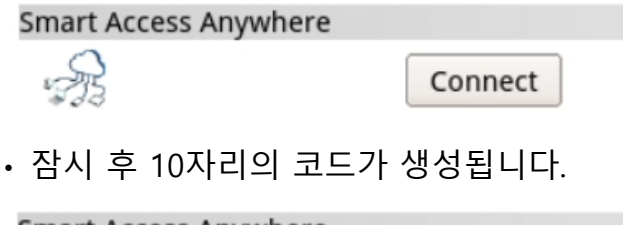

| Smart Access A | nywhere    |            |  |
|----------------|------------|------------|--|
| Access code:   | 67125e1e93 |            |  |
| s A            | ĸ          | Disconnect |  |

- 코드를 이용해 스마트폰, PC에서 원격으로 장비를 컨트롤하고 파일을 주고 받을 수 있습니다.
- 프로그램은 <u>http://smartaccess.updatemyunit.net/</u>에서 다운로드할 수 있습니다.

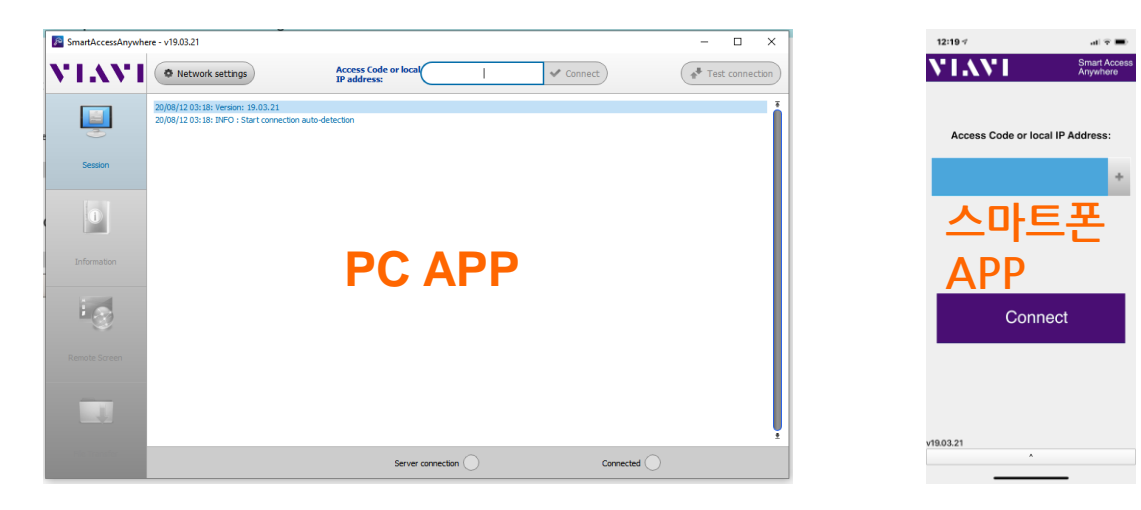

# 장비 기본 인터페이스 - RF 측정모드, 측정항목

| Mode & Measure       Spectrum Analyzer       Sweep Tuned Spectrum         Internal       Itest 1       Measure         Mode       Measure       Spectrum Analyzer         Spectrum Analyzer       Sweep Tuned Spectrum         Interference Analyzer       Sweep Tuned Spectrum         Real-time Spectrum Analyzer       Sweep Tuned Spectrum         LTE/LTE-A FDD Analyzer       Channel Power       Occupied Bandwidth       Spectrum Emission Mask         LTE/LTE-A TDD Analyzer       Channel Power       Multi Adjacent Channel Power       Spectrum Emission Mask         Channel Scanner       Total Harmonic Distortion       Field Strength       Spectrum Map         SG TF Signal Analyzer       AM/FM Audio Demodulation       Gated Sweep       Route Map         SG NR Signal Analyzer       NUS Giarad Analyzer       NUS Giarad Analyzer       Soute Map | 1) [}<br>+ |                        |                              | Test 1             | IAdvisor 5G 🔤 CAA 😽 F | System   |
|----------------------------------------------------------------------------------------------------|------------|------------------------|------------------------------|--------------------|-----------------------|----------|
| Internal       Image: Test 1         Mode       Measure         Spectrum Analyzer       Spectrum Analysis         Interference Analyzer       Sweep Tuned Spectrum         Real-time Spectrum Analyzer       RF Analysis         LTE/LTE-A FDD Analyzer       Channel Power       Occupied Bandwidth       Spectrum Emission Mask         LTE/LTE-A TDD Analyzer       Channel Power       Multi Adjacent Channel Power       Spurious Emissions         GG TF Signal Analyzer       AM/FM Audio Demodulation       Gated Sweep       Route Map                                                                                                    |            | •                      | Sweep Tuned Spectrum         | zer >              | ire Spectrun          | Mode & I |
| Mode     Measure       Spectrum Analyzer     Spectrum Analysis       Interference Analyzer     Sweep Tuned Spectrum       Real-time Spectrum Analyzer     RF Analysis       LTE/LTE-A FDD Analyzer     Channel Power     Occupied Bandwidth     Spectrum Emission Mask       LTE/LTE-A TDD Analyzer     Channel Power     Multi Adjacent Channel Power     Spurious Emissions       LTE/LTE-A TDD Analyzer     Total Harmonic Distortion     Field Strength     Total Harmonic Distortion       SG TF Signal Analyzer     AM/FM Audio Demodulation     Gated Sweep     Route Map                                                                                                    | ×          |                        |                              | Fest 1             |                       | nternal  |
| Spectrum Analyzer       Spectrum Analysis         Interference Analyzer       Sweep Tuned Spectrum         Real-time Spectrum Analyzer       RF Analysis         LTE/LTE-A FDD Analyzer       Channel Power       Occupied Bandwidth       Spectrum Emission Mask         LTE/LTE-A TDD Analyzer       Adjacent Channel Power       Multi Adjacent Channel Power       Spurious Emissions         LTE/LTE-A TDD Analyzer       Total Harmonic Distortion       Field Strength       Total Harmonic Distortion         SG TF Signal Analyzer       AM/FM Audio Demodulation       Gated Sweep       Route Map                                                                                                    |            |                        |                              | ire                |                       | Mode     |
| Interference Analyzer       Sweep Tuned Spectrum         Real-time Spectrum Analyzer       RF Analysis         LTE/LTE-A FDD Analyzer       Channel Power       Occupied Bandwidth       Spectrum Emission Mask         LTE/LTE-A TDD Analyzer       Adjacent Channel Power       Multi Adjacent Channel Power       Spurious Emissions         Channel Scanner       Total Harmonic Distortion       Field Strength       Spectrum Analyzer         SG TF Signal Analyzer       AM/FM Audio Demodulation       Gated Sweep       Route Map                                                                                                    |            |                        |                              | m Analysis         | alyzer                | Spectru  |
| Real-time Spectrum Analyzer     RF Analysis       LTE/LTE-A FDD Analyzer     Channel Power     Occupied Bandwidth     Spectrum Emission Mask       LTE/LTE-A TDD Analyzer     Adjacent Channel Power     Multi Adjacent Channel Power     Spurious Emissions       LTE/LTE-A TDD Analyzer     Total Harmonic Distortion     Field Strength     Spurious Emissions       Channel Scanner     Utility     Total Harmonic Distortion     Gated Sweep     Route Map       SG NR Signal Analyzer     AM/FM Audio Demodulation     Gated Sweep     Route Map                                                                                                    |            |                        |                              | Tuned Spectrum     | Analyzer              | Interfer |
| LTE/LTE-A FDD AnalyzerChannel PowerOccupied BandwidthSpectrum Emission MaskLTE/LTE-A TDD AnalyzerAdjacent Channel PowerMulti Adjacent Channel PowerSpurious EmissionsTotal Harmonic DistortionField StrengthTotal Harmonic DistortionField StrengthSG TF Signal AnalyzerAM/FM Audio DemodulationGated SweepRoute MapSG NR Signal AnalyzerNote Cincerd AnalyzerSpurious Emission Mask                                                                                                    |            |                        |                              | ysis               | ectrum Analyzer       | Real-tim |
| Adjacent Channel Power     Multi Adjacent Channel Power     Spurious Emissions       LTE/LTE-A TDD Analyzer     Total Harmonic Distortion     Field Strength       Channel Scanner     Utility       5G TF Signal Analyzer     AM/FM Audio Demodulation     Gated Sweep     Route Map       SG NR Signal Analyzer     NDA Gieseal Analyzer     Source Strength     Route Map                                                                                                    |            | Spectrum Emission Mask | Occupied Bandwidth           | Power              | D Analyzer            | LTE/LTE  |
| Total Harmonic Distortion     Field Strength       Channel Scanner     Utility       5G TF Signal Analyzer     AM/FM Audio Demodulation     Gated Sweep     Route Map       5G NR Signal Analyzer     NDEA Gineral Analyzer     Source Map                                                                                                    |            | Spurious Emissions     | Multi Adjacent Channel Power | nt Channel Power   | D Analyzer            | LTE/LTE  |
| Utility       5G TF Signal Analyzer       5G NR Signal Analyzer         NS & Signal Analyzer                                                                                                    |            |                        | Field Strength               | armonic Distortion | nner                  | Channe   |
| AM/FM Audio Demodulation Gated Sweep Route Map<br>5G NR Signal Analyzer                                                                                                    |            |                        |                              |                    | Analyzer              | 5G TF Si |
|                                                                                                    |            | Route Map              | Gated Sweep                  | Audio Demodulation | Analyzer              | 5G NR S  |
| NSA Signal Analyzer                                                                                                    |            |                        |                              |                    | nalvzer               | NSA Sia  |
| 5G TM Signal Analyzer                                                                                                    |            |                        | -                            |                    | Analyzer              | 5G TM S  |
| RF Power Meter Cancel Done                                                                                                    |            | Done                   | Cancel                       |                    | ter                   | RF Powe  |
|                                                                                                    |            |                        |                              |                    | 1                     |          |

왼쪽 모드에서 원하는 측정모드를 선택하면, 해당 모드에서 측정가능한 세부 측정 항목들이 오른쪽에 내열 됩니다. 원하는 측정항목을 선택 후 'Done'을 누르면 해당 측정 항목이 활성화 되면서 측정이

원하는 즉성양복을 선택 우 'Done'을 누르면 해당 즉성 양복이 활성화 되면서 즉성이 자동으로 실행 됩니다.

# 장비 기본 인터페이스 - RF 측정 설정, 탐색 메뉴

해당 항목을 터치하면 바로 설정창이 표시 됩니다. 1:48 PM 🔽 ∿ 🛠 🦘 📣 🔒 😇 System - √- CellAdvisor 5G 🔆 Fiber Optics 😑 CAA + Test 1  $\equiv$ Single Continue Sweep Once Mode LTE/LTE-A FDD Analyzer Measure Spectrum 葃 Preamp тз On/Off/Off Continue 3743 <u>T1</u> W T2 Average 1/1 Sweep Mode Channel Т5 Т6 Attenuation Manual 0 dB RBW Auto 100 kHz Step .... Detector External Offset VBW Standard LTE-FDD - Band Glo... On 0.00 dB 100 kHz RMS Auto Scale Unit: dBm M1: --Ô -30.00 -40.00 8 -50.00 Þ -60.00 ≑ MMM -70.00 ŵ -80.00 해당 항목을 터치하면 М -90.00 중심주파수와 Span ≁ -100.00 shinm w hu 설정창이 표시됩니다. -110.00 Q -120.00 ••• -130.00 Center 954.300 000 MHz Frequency 50.000 000 MHz Span 0 37.48046555 / 126.886626 = +5

|                                          | Items      | Name              | Description                                                            |
|------------------------------------------|------------|-------------------|------------------------------------------------------------------------|
| +                                        | ≡          | Menu              | 트리형식의 메뉴탐색 화면을 불러옵니다.                                                  |
|                                          |            | Setup             | 현재 선택되어 있는 메뉴에 대한 설정화면을 불러옵니다.                                         |
| 3743 DL<br>1<br>TE-FDD - Band Glo        | ===        | Full menu         | 현재 설정상태를 한화면에 모두 표시하거나 변경하는 화면을<br>불러옵니다.                              |
| M1:                                      | ê          | Hold              | 화면 잠김으로 불필요한 터치를 방지합니다.                                                |
|                                          | 8          | Save              | 다음과 같이 다섯가지로 저장 가능합니다.<br>Result, Result as CSV, Setup, Report, Screen |
|                                          |            | Load              | 파일탐색, 측정결과, 설정, 지도 등을 불러옵니다.                                           |
|                                          | ŧ          | Auto Scale        | 자동 스케일. 파형화면에 맞춰 자동으로 화면(레벨)을 조절합니다.                                   |
|                                          | Ŕ          | Marker Table      | 마커에 대한 정보창을 표시하거나 숨깁니다.                                                |
|                                          | M          | Marker Setting    | 마커를 추가/삭제하고, 마커에 대한 설정을 변경합니다.                                         |
| A A                                      | - <b>Ă</b> | Peak Search       | 마커를 자동으로 파형의 피크로 이동시킵니다.                                               |
| M. M. M. M. M. M. M. M. M. M. M. M. M. M | Q          | Screen<br>Capture | 스크린 캡쳐                                                                 |
|                                          | •••        | Preset            | 공장초기화, 시스템 정보표시, 시스템 설정                                                |
| 50.000 000 MHz                           | 0          | Help              | 매뉴얼 보기                                                                 |

# 장비 기본 인터페이스 - 3 가지 설정 메뉴의 특징

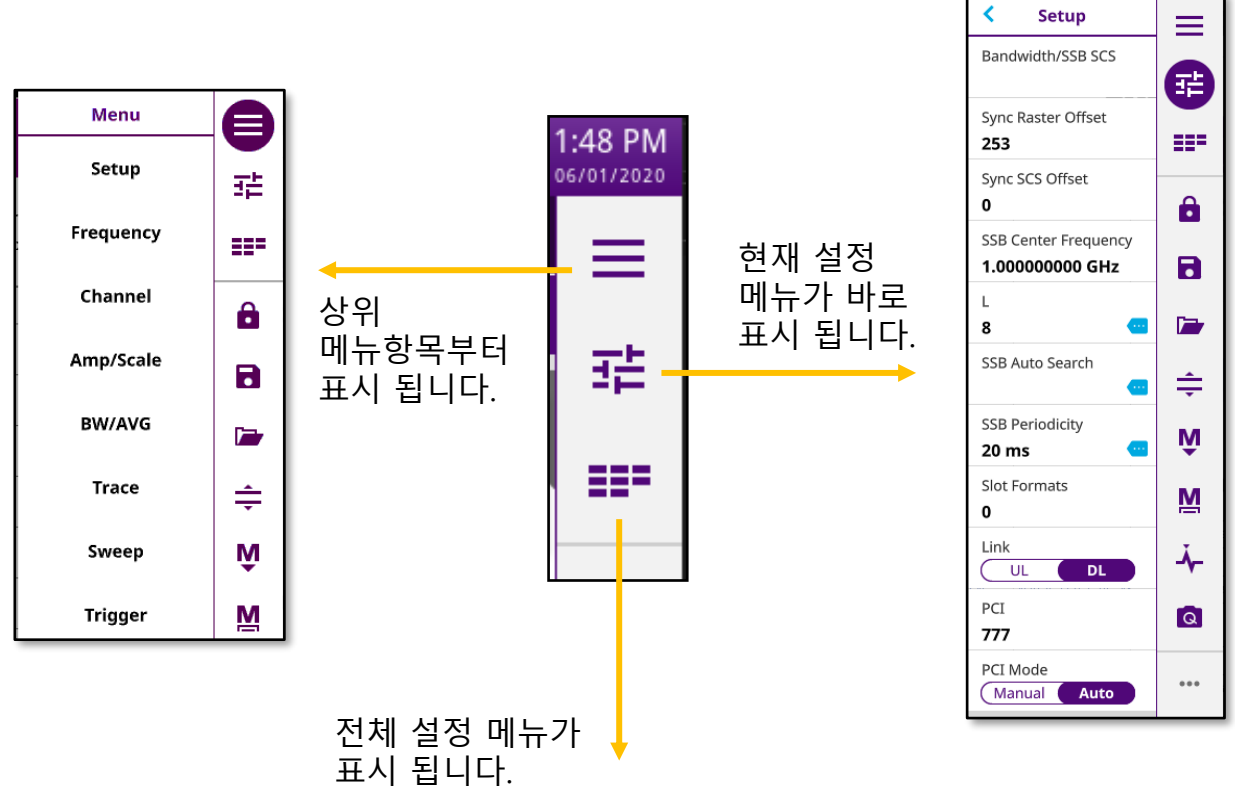

| l             |                      |                      | Test 1            | ·                    |                   |                 |                      |          |
|---------------|----------------------|----------------------|-------------------|----------------------|-------------------|-----------------|----------------------|----------|
| Mode          | 5G NR Signal Ana     | lyzer 🖊 Measure      | Trigger Spectrum  |                      | Single Continue   | Sweep Once      |                      |          |
|               |                      |                      |                   |                      |                   |                 |                      | ] 3      |
| Setup         | Bandwidth/SSB SCS    | Sync Raster Offset   | Sync SCS Offset   | SSB Center Frequency | L                 | Search Type     | SSB Auto Search Mode |          |
|               |                      | 253                  | 0                 | 1.00000000 GHz       | 8                 | GSCN            | Manual Auto          |          |
|               | SSB Auto Search      | SSB Periodicity      | Slot Formats      | Link                 | PCI               | PCI Mode        |                      |          |
|               | Stop Start           | 20 ms                | 0                 |                      | 777               | (Manual Auto    |                      | -        |
| Frequency     | Center Frequency     | Frequency Step       | Frequency Offset  |                      |                   |                 |                      |          |
|               | 1.00000000 GHz       | 1.000000 MHz         | 0 Hz              |                      |                   |                 |                      |          |
| Channel       | Chapped Number       | Chappel Step         | Channel Standard  |                      |                   |                 |                      | <b>'</b> |
|               |                      | 1                    | 5GNR - Band Gl    |                      |                   |                 |                      | ≑        |
|               |                      |                      |                   |                      |                   |                 |                      |          |
| Amp/Scale     | Auto Scale           | Reference Level      | Attenuation       | Attenuation          | Preamp 1          | Preamp 2        | DNC Preamp           | •        |
|               |                      | -23.0 dBm            | 0 dB              | Manual               | On Off            | On Off          | On Off               |          |
|               | External Offset Mode | External Offset      | External LNA Mode | Scale Division       | Scale Unit        |                 |                      |          |
|               | On Off               | 0.00 dB              | On Off            | 10.00 dB             | dBm               |                 |                      |          |
| BW/AVG        | Average              |                      |                   |                      |                   |                 |                      | ≞        |
|               | 1                    |                      |                   |                      |                   |                 |                      | ·        |
| Trace         | Select Trace         | Trace View           | Trace Tupe        | Trace Hold Time      | Select Trace Info | Trace Clear All | T1 - T2 -> T5        | ΙŲ       |
|               | Trace 1              | On Off               | Clear Write       | 0 s                  | None              | Trace Clear Air | 11-12-013            | м        |
|               | 12 . 11 -> 16        |                      |                   |                      |                   | 1               |                      | =        |
|               |                      |                      |                   |                      |                   |                 |                      | - Ă      |
| Sween         |                      |                      |                   |                      |                   |                 |                      |          |
| sweep         | Sweep Mode           | Sweep Once           |                   |                      |                   |                 |                      | Q        |
|               | Single Continue      |                      |                   |                      |                   |                 |                      |          |
| Trigger       | Trigger              | Burst Sweep Spectrum |                   |                      |                   |                 |                      |          |
|               | Internal             | On Off               |                   |                      |                   |                 |                      | 0        |
| <b>1</b> = +9 |                      |                      |                   |                      |                   | •               |                      |          |

# 장비 기본 인터페이스 - 마커 이용법

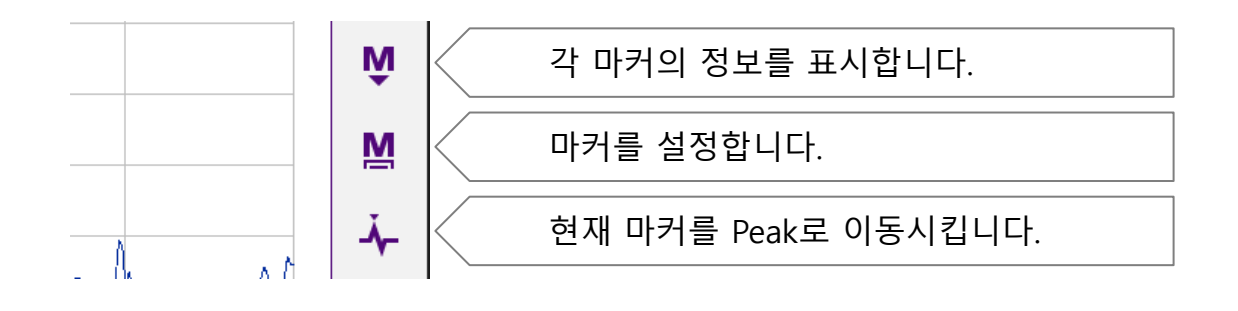

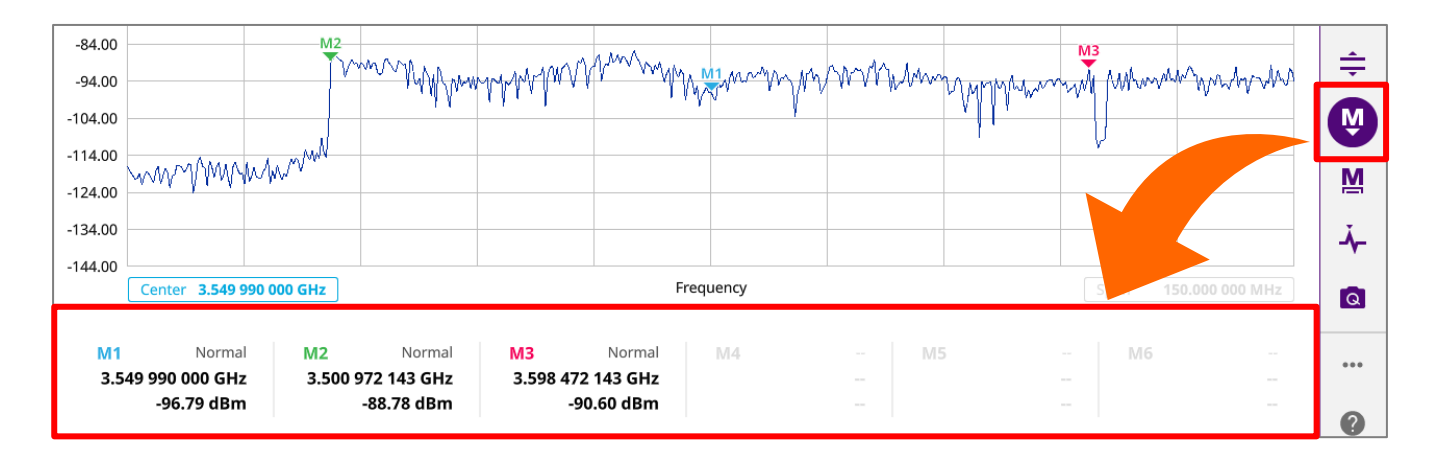

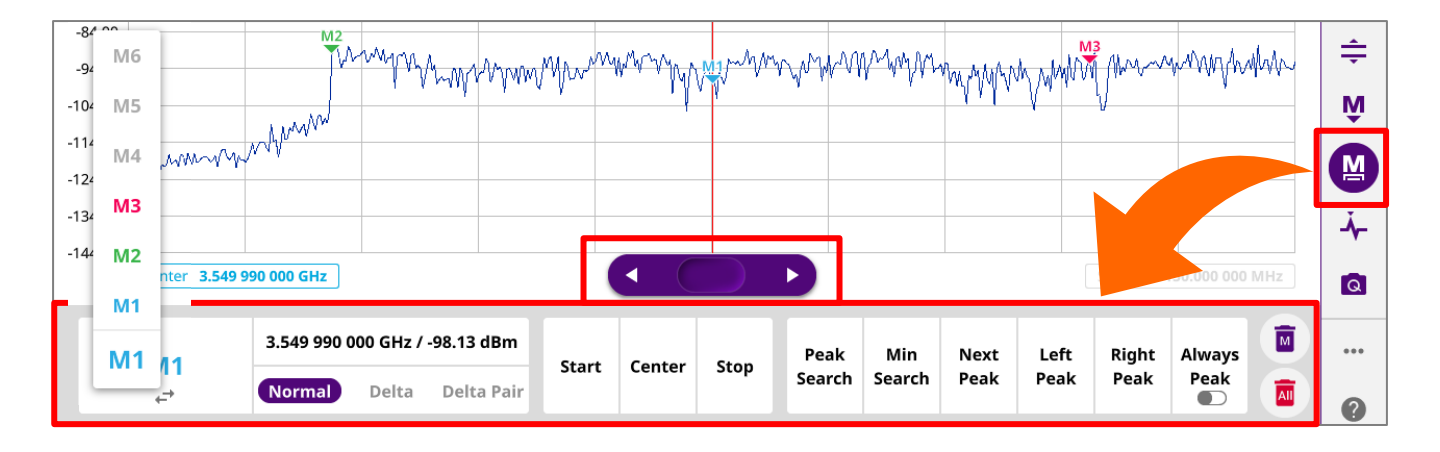

5G NR의 RF 품질 분석을 위한 측정 모드

- Spectrum Analysis
  - Trigger Spectrum
- RF Analysis
  - Channel Power, OBW, Emission Mask, ACLR, Multi-ACLR, Spurious Emissions
- OTA Analysis
  - Beam Analyzer, Carrier Scanner, Route Map, Beam Availability Index, Freq / Time Error Variation
- Modulation Analysis
  - Constellation
- Power Vs. Time
  - P Vs. T Slot, P Vs. T Frame

| —<br>Mode & Measure 5G NR Sig | nal Analyzer            | <b>Trigger</b><br>™ | Spectrum |                        |   | 幸    |
|-------------------------------|-------------------------|---------------------|----------|------------------------|---|------|
| Internal                      | ntest 1                 |                     |          |                        | × |      |
| Mode                          | Measure                 |                     |          |                        |   | 8    |
| Interference Analyzer         | Spectrum Analysis       |                     |          |                        | * |      |
| Real-time Spectrum Analyzer   | Trigger Spectrum        |                     |          |                        |   |      |
|                               | RF Analysis             |                     |          |                        |   |      |
| LTE/LTE-A FOD Analyzer        | Channel Power           | Occupied Band       | dwidth   | Spectrum Emission Mask |   | ŧ    |
| LTE/LTE-A TDD Analyzer        | ACLR                    | Multi-ACLR          |          | Spurious Emissions     |   |      |
| Channel Scanner               | OTA Analysis            |                     |          |                        |   | I.Â. |
| 5G TF Signal Analyzer         | o in Allulysis          |                     |          |                        |   | M    |
| 5G NR Signal Analyzer         | Beam Analyzer           | Carrier Scanne      | r        | Route Map              |   | Ă.   |
|                               | Beam Availability Index |                     |          |                        |   |      |
| NSA Signal Analyzer           | Modulation Analysis     |                     |          |                        |   | Q    |
| 5G TM Signal Analyzer         | Constellation           |                     |          |                        | - |      |
| RF Power Meter                |                         |                     |          |                        |   | •••  |
| RFoCPRI                       |                         |                     | Cancel   | Done                   |   | ?    |

# 5G NR Signal Analyzer 측정항목

| Mode &    | Measure 5G NR        | Signal Analyzer         | Trigger Spectrum      |                        |   | 퍞        |
|-----------|----------------------|-------------------------|-----------------------|------------------------|---|----------|
| Internal  |                      |                         |                       |                        | × |          |
| Mode      |                      | Measure                 |                       |                        |   | <b>A</b> |
| Interfe   | rence Analyzer       | Spectrum Analysis       |                       |                        | * |          |
| Real-tin  | ne Spectrum Analyzer | Trigger Spectrum        |                       |                        |   |          |
| LTE/LTE   | -A FDD Analyzer      | RF Analysis             |                       |                        |   |          |
|           | -A TDD Analyzer      | Channel Power           | Occupied Bandwidth    | Spectrum Emission Mask |   | ÷        |
| Channe    |                      | ACLR                    | Multi-ACLR            | Spurious Emissions     |   | Ŵ        |
| L TE/L TE | -A FDD Analyzer      | OTA Analysis            |                       |                        |   | ŧ        |
|           | -A TDD Analyzer      | Beam Analyzer           | Carrier Scanner       | Route Map              |   | м        |
| Channe    | al Scanner           | Beam Availability Index |                       |                        |   | M        |
| 5G TE S   | ional Analyzer       | Modulation Analysis     |                       |                        |   |          |
| 5G NR 9   |                      | Constellation           |                       |                        |   | ≁        |
| NGA Ge    |                      | Power vs Time           |                       |                        |   | Q        |
| NSA SIG   | jnai Anaiyzer        | Power vs Time (Symbol)  | Power vs Time (Frame) |                        | * |          |
| 5G TM S   | Signal Analyzer      |                         |                       |                        |   |          |
| RF Pow    | er Meter             |                         | Cancel                | Done                   |   | 0        |

# 5G NR 측정을 위한 기본 정보

5G RF 측정을 위해서는 아래와 같이 중심주파수, 대역폭, 동기블럭의 중심 주파수, 캐리어 주기(SCS)등의 정보가 사전에 확인 되어야 합니다.

|          | КТ                                                                | SKT                                                               | LGU+                                                             |
|----------|-------------------------------------------------------------------|-------------------------------------------------------------------|------------------------------------------------------------------|
| NR Setup | Cen-Freq: 3.54999 GHz<br>Bandwidth: 100 MHz<br>SCS 30 kHz, Case-C | Cen-Freq: 3.65001 GHz<br>Bandwidth: 100 MHz<br>SCS 30 kHz, Case-C | Cen-Freq: 3.45999 GHz<br>Bandwidth: 80 MHz<br>SCS 30 kHz, Case-C |
| 삼성       | Sync-raster offset: 24<br>SSB Cen-Freq: 3.50877 GHz               | Sync-raster offset: 24<br>SSB Cen-Freq: 3.60879 GHz               |                                                                  |
| 에릭슨      | Sync-raster offset: 252<br>SSB Cen-Freq: 3.54981 GHz              |                                                                   |                                                                  |
| 노키아      | Sync-raster offset: 253<br>SSB Cen-Freq: 3.54999 GHz              |                                                                   |                                                                  |
| 화웨이      |                                                                   |                                                                   | Sync-raster offset: 252<br>SSB Cen-Freq: 3.45981 GHz             |

# 5G NR

# - Trigger Spectrum

- 측정준비
  - RF 입력단자에 케이블 또는 안테나를 연결합니다.
  - GPS를 연결합니다.
- 장비 측정모드 전환
  - RF 측정모드 5G NR Trigger Spectrum을 선택합니다.
- 아래와 같이 설정합니다.
  - Center Frq : 3.54999 GHz
  - SSB Offset : 24(SS)
  - 5G Setup에서 100MHz, 30kHz, Case-C를 설정합니다.
  - Auto Scale 🚖 을 눌러 파형위치를 정렬 합니다.
- 결과를 확인 합니다.
  - Triggered 파형을 확인 합니다.
  - PCI등 기지국 정보를 확인합니다.
  - 마커를 이용해 필요한 분석을 진행하거나,
  - RF Analysis, OTA Analysis등 추가 분석모드로 전환합니다.

| nternal    |                      | 🖍 Test 1                |            |           |                        | × |
|------------|----------------------|-------------------------|------------|-----------|------------------------|---|
| Mode       |                      | Measure                 |            |           |                        |   |
| Interferer | oce Analyzer         | Spectrum Analysis       |            |           |                        |   |
| Deal time  | Coostanting Analysis | Trigger Spectrum        |            |           |                        |   |
| keai-time  | spectrum Analyzer    | RF Analysis             | -          |           |                        |   |
| LTE/LTE-A  | FDD Analyzer         | Channel Power           | Occupied   | Bandwidth | Spectrum Emission Mask |   |
| LTE/LTE-A  | TDD Analyzer         | ACLR                    | Multi-ACL  | R         | Spurious Emissions     |   |
| Channel S  | Scanner              | OTA Analysis            |            |           |                        |   |
| 5G TF Sig  | nal Analyzer         | Beam Analyzer           | Carrier Sc | anner     | Route Map              |   |
| 5G NR Sig  | nal Analyzer         | Beam Availability Index |            |           |                        |   |
| NSA Signi  | al Analyzer          | Modulation Analysis     |            |           |                        |   |
| 5G TM Sig  | gnal Analyzer        | Constellation           |            |           |                        |   |
| RF Power   | Meter                |                         |            |           |                        | * |
| REOCRRI    |                      |                         |            | Cancel    | Done                   |   |

|                 | Test 2             |                      |               |        |        | r              | est 2              |           | < Setup                                 | _ |
|-----------------|--------------------|----------------------|---------------|--------|--------|----------------|--------------------|-----------|-----------------------------------------|---|
| Mode 50         | NR Signal Analyze  | e <b>r /</b> Measure | e Trigger Spe | ectrum |        |                |                    |           | Bandwidth/SSB SCS                       |   |
| W T2 T3         | Preamp             | Off/Off/O            | RBW           | Auto   | 30 kHz | Channel        | -                  | Center Fr | Sync Raster Offset                      |   |
| tector R        | MS External Offset | On 0.00 c            | B Average     | Auto   | 30 KHZ | Standard 5G NR | ı<br>Band Global - | Fred Step | 253                                     | _ |
| Scale Unit: dBr | 1                  |                      |               |        |        |                |                    |           | Sync SCS Offset                         |   |
| 8.0             |                    |                      |               |        |        |                |                    |           | SSB Center Frequency<br>3.550080000 GHz | ' |
| 8.0             |                    |                      |               |        |        |                |                    |           | L<br>8                                  | • |
| 8.0             |                    |                      |               | ~1     | mm     |                |                    |           | Search Type Full- Raster                |   |
| 8.0             |                    |                      |               |        |        |                |                    |           | SSB Auto Search Stop Start              |   |
| 8.0             |                    |                      |               | m      | m      |                |                    |           | SSB Periodicity 20 ms                   |   |
| 8.0             |                    |                      |               | )      | 6      | M. A           |                    |           | Slot Formats<br><b>0</b>                |   |
| 8.0 MMMMM       | whichtyperan       | mappin               | When          |        |        | www.hwww       | whithin            | MAN       | Link<br>UL DL                           |   |
| 8.0             |                    |                      |               |        |        |                |                    |           | PCI<br><b>242</b>                       |   |
| Center 3.54     | 990 000 GHz        |                      |               | Frec   | luency |                |                    | Span      | PCI Mode                                |   |

# 5G NR

# - RF Analysis - Channel Power, OBW, ACLR

- 측정준비
  - RF 입력단자에 케이블 또는 안테나를 연결합니다.
  - GPS를 연결합니다.
- 장비 측정모드 전환
  - RF 측정모드 5G NR Channel Power (OBW, ACLR)를 선택합니다.
- 아래와 같이 설정합니다.
  - Center Frq : 3.54999 GHz
  - SSB Offset : 24(SS)
  - 외부 감쇄기, 케이블등 파워감쇄 및 보상에 대한 적절한 설정을 추가합니다.
  - Auto Scale 🚖 을 눌러 파형위치를 정렬 합니다.
- 결과를 확인 합니다.
  - 화면에 측정결과를 확인합니다.

| 🧿 System                      | - ↓- CellAdvisor 5G  | 😽 Fiber Op                | tics                |                            |                       |                                        |                                       | <b>∕</b><br>G | ∿ 🐝            | 😽 스 🕩 🥛            | 11:27    |
|-------------------------------|----------------------|---------------------------|---------------------|----------------------------|-----------------------|----------------------------------------|---------------------------------------|---------------|----------------|--------------------|----------|
|                               |                      | Test 2                    |                     |                            |                       | Te                                     | st 2                                  |               |                | × +                |          |
|                               | 1ode 5G NR Signal A  | Analyzer / 1              | Measure Channel     | Power                      |                       |                                        |                                       |               |                |                    | - 코는     |
| Preamp                        | Off/Off/Off          | RBW Aut                   | to 100 kHz          | Channel                    |                       | Center Freq                            | 3.549 990 000                         | GHz           | Bandwi         | idth               | 100      |
| Attenuation<br>External Offse | Manual 15 dB         | VBW Aut<br>Average        | to 100 kHz<br>50/50 | Step<br>Standard <b>5G</b> | 1<br>NR - Band Global | Freq Step                              | 1.000 000                             | MHz           | SSB<br>Sync Ra | 30<br>Aster Offset | 0 k      |
| Scale U                       | Jnit: dBm            |                           |                     |                            |                       |                                        |                                       |               | -              | M1:                | â        |
| 47.0                          |                      |                           |                     |                            |                       |                                        |                                       |               |                |                    |          |
| 27.0                          |                      |                           |                     |                            |                       |                                        |                                       |               |                |                    |          |
|                               |                      |                           |                     |                            |                       |                                        |                                       | _             |                |                    | - 🗁      |
| 7.0                           |                      | procession and the second |                     | mm                         |                       | ~~~~~~~~~~~~~~~~~~~~~~~~~~~~~~~~~~~~~~ | · · · · · · · · · · · · · · · · · · · | ~~~           |                |                    | <u> </u> |
|                               |                      |                           |                     |                            |                       |                                        |                                       |               |                |                    | Ť        |
| -13.0                         | 1                    |                           |                     |                            |                       |                                        |                                       |               |                |                    | Ŵ        |
| -33.0                         | My the My My My My   |                           |                     |                            |                       |                                        |                                       | M             | MMM            | mappy              | M        |
|                               | A day of the         |                           |                     |                            |                       |                                        |                                       |               |                |                    | T        |
| -53.0                         |                      |                           |                     | _                          |                       |                                        |                                       | _             |                |                    | ~        |
| Cent                          | er 3.549 990 000 GHz |                           |                     | Free                       | quency                |                                        |                                       | Spa           | n 15           | 0.000 000 MHz      |          |
| Ch                            | annel Power          |                           |                     | 39.02                      | 2 dBm                 |                                        | Integ                                 | rated         | BW 9           | 8.280 MHz          |          |
| Sp                            | ectral Density       |                           |                     | -40.90                     | dBm / Hz              |                                        |                                       |               |                |                    |          |
| Pe                            | ak To Average Ratio  |                           |                     | 1.6                        | 61 dB                 |                                        |                                       | 25.65         | 101000         | 126 0117001        | 0        |

# 5G NR

# - RF Analysis - Spectrum Emission Mask

- 측정준비
  - RF 입력단자에 케이블을 연결합니다.
  - GPS를 연결합니다.
- 장비 측정모드 전환
  - RF 측정모드 5G NR Spectrum Emission Mask를 선택합니다.
- 아래와 같이 설정합니다.
  - Center Frq : 3.54999 GHz
  - SSB Offset : 24(SS)
  - Setup->SEM Configure 에서 Mask Type을 KCA로 설정하고 기지국 종류 등을 올바르게 설정합니다.
  - Auto Scale 🚘 을 눌러 파형위치를 정렬 합니다.
- 결과를 확인 합니다.
  - 화면에 측정결과를 확인합니다.

|                              | Test 2                                                               |                                    |                     |                     |                                    |                                        | Test 2              |              |                                        | × +                                    |                | +                      | ≡                    |              |     |
|------------------------------|----------------------------------------------------------------------|------------------------------------|---------------------|---------------------|------------------------------------|----------------------------------------|---------------------|--------------|----------------------------------------|----------------------------------------|----------------|------------------------|----------------------|--------------|-----|
|                              | Mode 5G                                                              | NR Signal /                        | Analyz              | c <b>er /</b> Mea   | sure Occupied                      | d Bandwid                              | th                  |              |                                        |                                        |                |                        |                      | < <b>1</b> > | 莊   |
| Preamp<br>Attenua<br>Externa | o <b>Of</b><br>ation <mark>Manua</mark><br>al Offset <mark>On</mark> | ff/Off/Off<br>al 15 dB<br>50.00 dB | RBW<br>VBW<br>Avera | Auto<br>Auto<br>age | 100 kHz<br>100 kHz<br><b>47/50</b> | Channel<br>Step<br>Standard            | 5G NR - Band Glob   | <br>1<br>pal | Center Freq<br>Freq Step               | 3.549 990 00<br>1.000 000              | 0 GHz<br>) MHz | Bandw<br>SSB<br>Sync R | idth<br>aster Offset | 10(<br>30 k  | === |
| 47.0                         | Scale Unit: dBm                                                      |                                    |                     |                     |                                    |                                        |                     |              |                                        |                                        |                |                        | M                    | 11:          | Ô   |
| 27.0                         |                                                                      |                                    |                     |                     |                                    |                                        |                     |              |                                        |                                        |                |                        |                      |              | 8   |
| 7.0                          |                                                                      |                                    | ~~~                 |                     | man                                | ~~~~~~~~~~~~~~~~~~~~~~~~~~~~~~~~~~~~~~ | ~                   |              | ~~~~~~~~~~~~~~~~~~~~~~~~~~~~~~~~~~~~~~ | ~~~~~~~~~~~~~~~~~~~~~~~~~~~~~~~~~~~~~~ |                |                        |                      |              | -   |
| -13.0                        |                                                                      |                                    |                     |                     |                                    |                                        |                     |              |                                        |                                        |                |                        |                      |              | ŧ   |
| -15.0                        | Ashimh-Ann                                                           | Manaman                            |                     |                     |                                    |                                        |                     |              |                                        |                                        | - N            | MAR                    | Mr. MurMM.           | M            | Ŵ   |
| -33.0                        | M M M M                                                              | 1                                  |                     |                     |                                    |                                        |                     |              |                                        |                                        |                | v v ·· (r 40           | ANA M                |              | M   |
| -53.0                        | Center <b>3.549</b>                                                  | 990 000 GHz                        | :                   |                     |                                    |                                        | Frequency           |              |                                        |                                        | S              | pan 1                  | 50.000 000 MI        | Hz           |     |
|                              | Occupied E                                                           | Bandwidth                          |                     |                     |                                    | 98.                                    | 40 MHz              |              |                                        | Occu<br>Pow                            | ipied E<br>er  | 3₩ %                   | 99.00 %              |              | Q   |
|                              | Integrated                                                           | Power                              |                     |                     |                                    | 38.71 dE                               | 3m / 150.000 MHz    |              |                                        |                                        |                |                        |                      |              |     |
|                              | Occupied P                                                           | ower                               |                     |                     | 38.67                              | dBm (99.0                              | 0 % of Integrated l | Powe         | er)                                    |                                        |                |                        |                      |              |     |
|                              |                                                                      |                                    |                     |                     |                                    | 2                                      | 9.700 MHz           |              |                                        |                                        |                |                        |                      |              | ?   |

# 5G NR – RF Analysis – Spurious Emissions

- 측정준비
  - RF 입력단자에 케이블을 연결합니다.
  - GPS를 연결합니다.
- 장비 측정모드 전환
  - RF 측정모드 5G NR Spectrum Emission Mask를 선택합니다.
- 아래와 같이 설정합니다.
  - Center Frq : 3.54999 GHz
  - SSB Offset : 24(SS)
  - Setup->Setting을 User로 변경합니다.

۹,

- 화면 오른쪽에

도구표시를 누르고 측정구간별 설정을 합니다.

Setting

User

|   | 1 | 6  | 11 | 16  |             |                       |             |               |             |       |         | ٩        |
|---|---|----|----|-----|-------------|-----------------------|-------------|---------------|-------------|-------|---------|----------|
|   | 2 | 7  | 12 | 17  | ge          | Measurement Bandwidth |             | Peak Frequenc | су.         | Pea   | k Level |          |
| Ü | 3 | 8  | 13 | 18  | 00000 kHz   | 1 kHz                 |             | 71.89 kHz     |             | -62.0 | 04 dBm  | <u>^</u> |
| t | 4 | 9  | 14 | 19  | 00000 MHz   | 10 kHz                |             |               |             |       |         |          |
| ſ | 5 | 10 | 15 | 20  | t Frequency | Stop Frequency        | Start Limit | Stop Limit    | Attenuation | RBW   | VBW     |          |
|   | 1 | C  | •  | 9.0 | 000000 kHz  | 150.000000 kHz        | -36.00 dBm  | -36.00 dBm    | 20 dB       | 1 kHz | 1 kHz   | ×        |

11

**(11)** 

을 눌려 순서대로 계속 측정을

3GPP

### 설정이 끝나면 각 구간을 터치하여 측정값을 확인하거나 순차측정버튼 진행 하면서 결과를 확인 합니다.

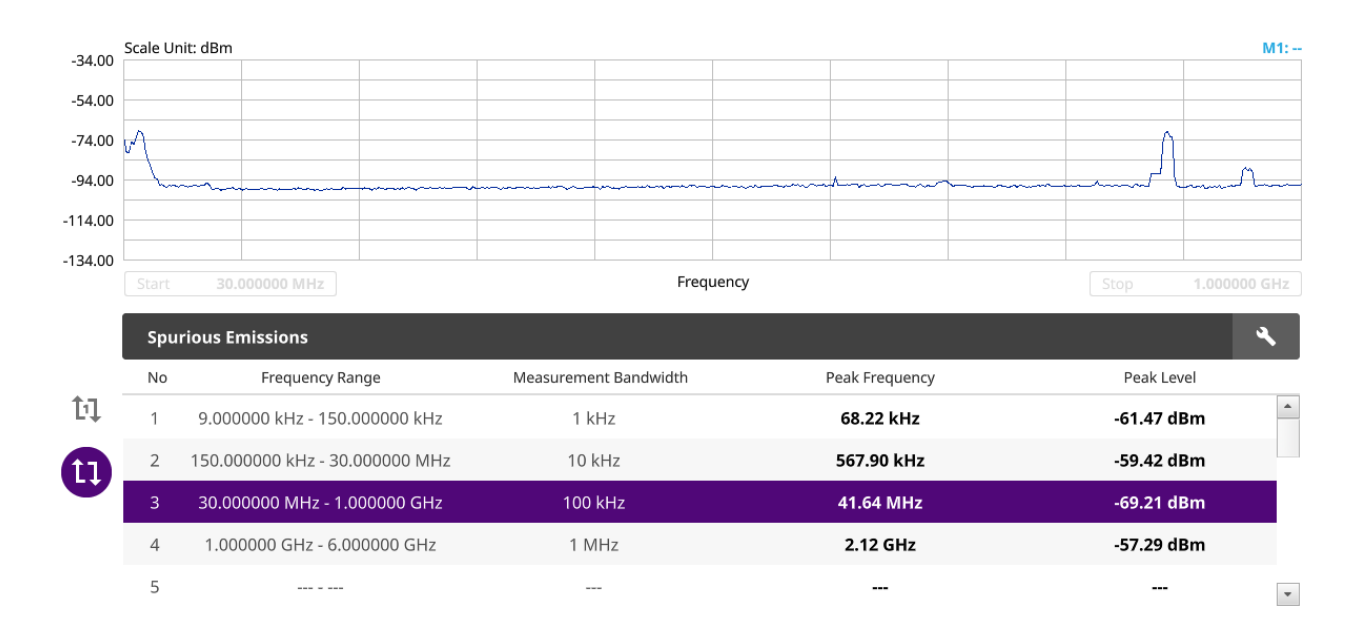

# 5G NR – OTA Analysis – Beam Analysis

- 측정준비
  - RF 입력단자에 안테나를 연결합니다.
  - GPS를 연결합니다.
- 장비 측정모드 전환
  - RF 측정모드 5G NR Beam Analysis를 선택합니다.
- 아래와 같이 설정합니다.
  - Center Frq : 3.54999 GHz
  - SSB Offset : 24(SS)
- 결과를 확인 합니다.
  - Beam ID, RSRP, SINR등 측정결과를 확인합니다.

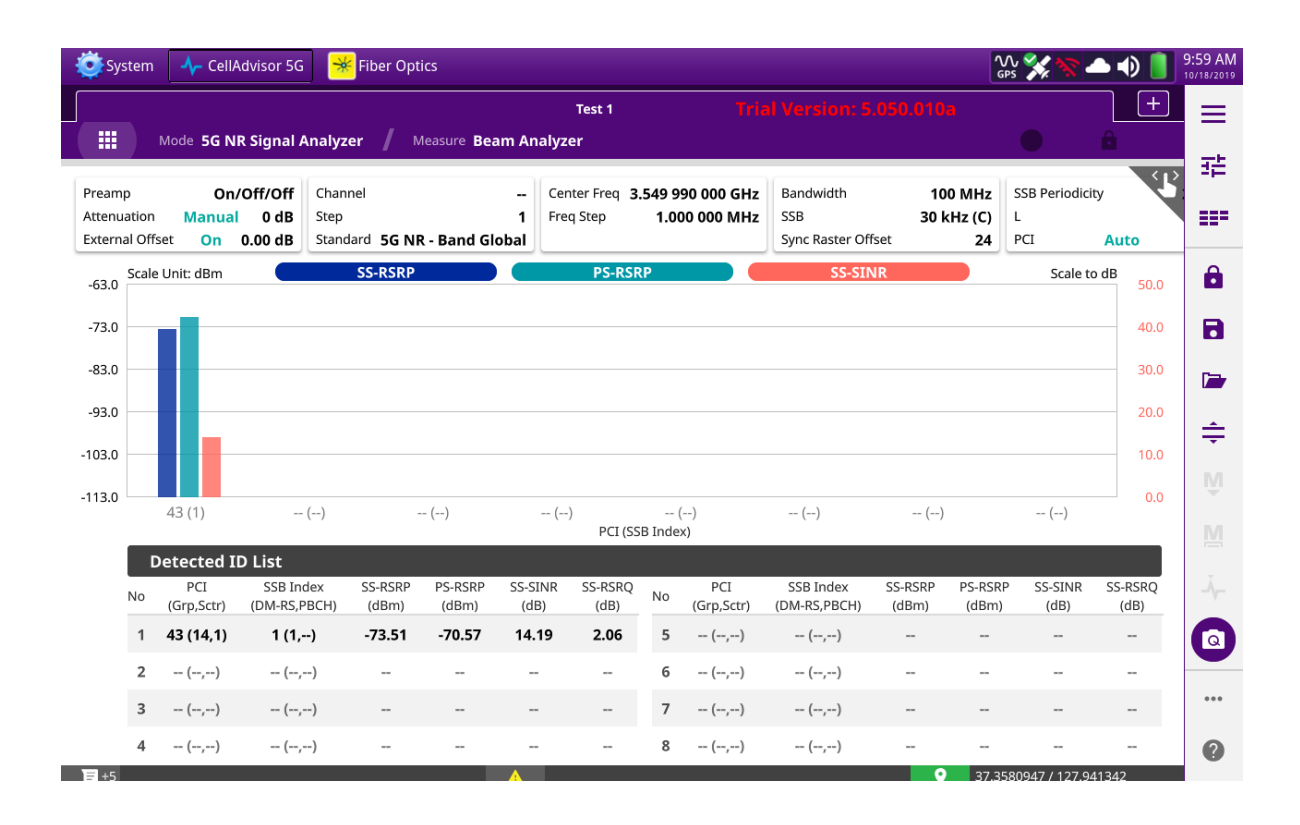

# 5G NR – OTA Analysis – Carrier Scanner

- 측정준비
  - RF 입력단자에 안테나를 연결합니다.
  - GPS를 연결합니다.
- 장비 측정모드 전환
  - RF 측정모드 5G NR Carrier Scanner를 선택합니다.
- 아래와 같이 설정합니다.
  - Center Frq : 3.54999 GHz
  - SSB Offset : 24(SS)
  - 필요해 따라 추가 주파수를 설정합니다.
- 결과를 확인 합니다.
  - 캐리어별 RSRP, SINR등 측정결과를 확인합니다.

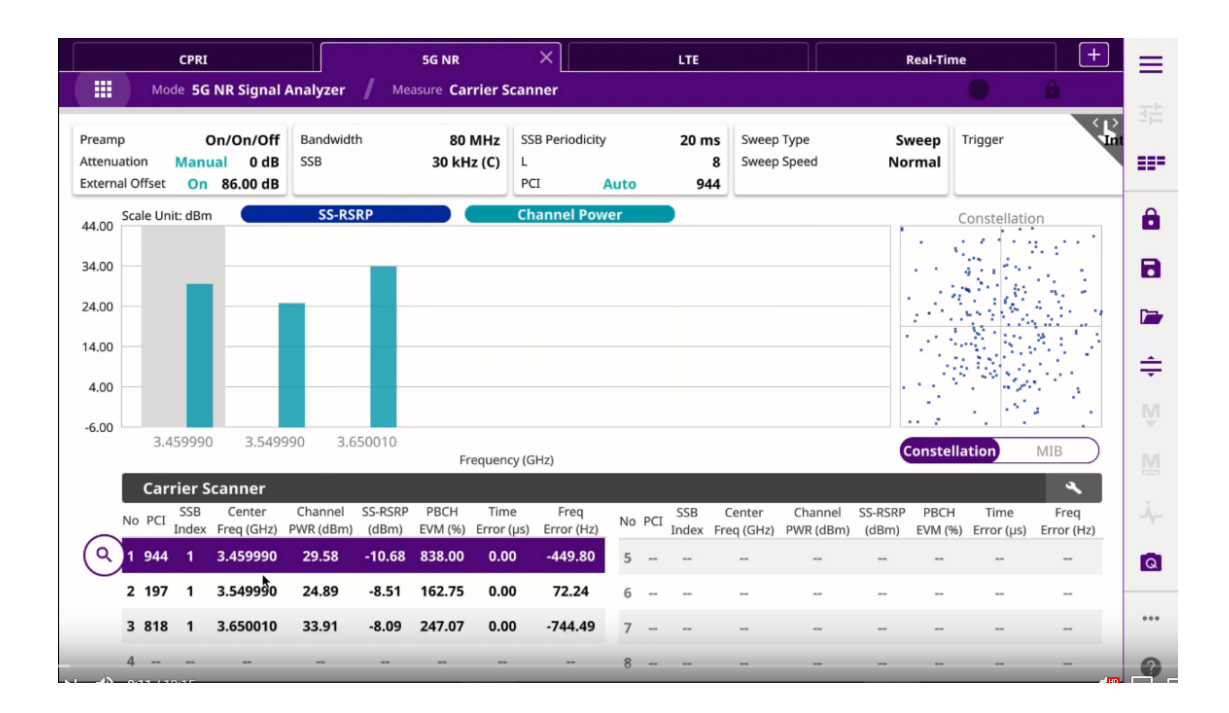

# 5G NR – OTA Analysis – Route Map

- 측정준비
  - RF 입력단자에 안테나를 연결합니다.
  - GPS를 연결합니다.
- 장비 측정모드 전환
  - RF 측정모드 5G NR Route Map를 선택합니다.
- 아래와 같이 NR 설정합니다.
  - Center Frq : 3.54999 GHz
  - SSB Offset : 24(SS)
- 전계강도 변화에 따라 자동으로 증폭기를 조절하도록 Amp/Scale 메뉴에서 Auto Preamp를 활성화합니다.
- Map설정을 추가합니다.
  - 파일에서 저장된 지도파일을 선택해 화면에 로드합니다.
  - Setup Map Config에서 오른쪽 화면과 같이 GPS와 측정항목을 설정합니다.
  - 원하는 측정항목을 RSRP와 RSRQ, SINR중에서 선택합니다.

▶ 스타트 버튼을 눌러 측정을 시작하고 측정구역을 이동합니다.
 ▶ Testing Ⅱ ■ 측정이 끝나면 스톱버튼을 눌러 측정을 종료하고, 결과를 저장합니다.

| Plot Stop                | Save Save                                                   | e to Event Quick Save<br>Setup Setup |
|--------------------------|-------------------------------------------------------------|--------------------------------------|
| Jo you want to stop now? | Do you want to save the logging result?<br>NSA Analyzer-SKT |                                      |
| Yes No                   | Yes No<br>بر مالیک بالدهه بالده File Type                   |                                      |
|                          | 🗹 Result                                                    | 🗹 Result as CSV                      |
|                          | □ Setup                                                     | Report                               |
|                          | Screen                                                      |                                      |
|                          | IQ Capture                                                  |                                      |
|                          | Color Inversions                                            | On Off                               |
|                          | Report Setup                                                | Report Setup                         |
|                          | et a se                                                     |                                      |

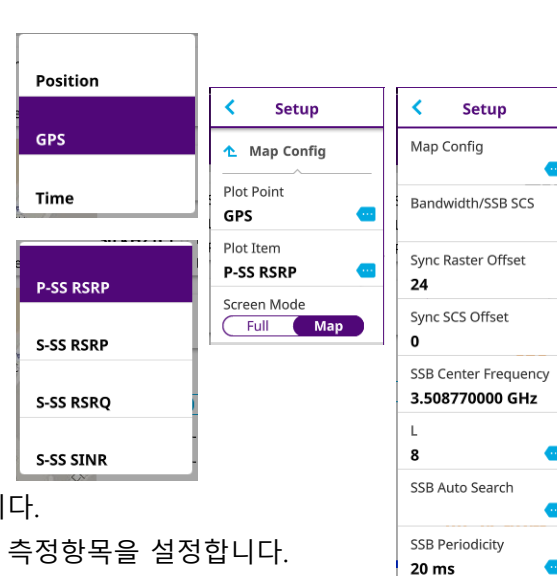

PCI 197

PCI Mode

Manual Auto

≡

雷

....

Ô

8

ŧ

Q

# 5G NR – OTA Analysis – Route Map

- 측정 결과를 분석합니다.
  - · 현재 결과 또는 불러오기 메뉴를 통해 기존에 저장했던 파일을 선택하여 화면에 로드 합니다.
  - 화면 우측에서 PCI를 수동으로 변경한 후, 원하는 PCI와 Beam을 선택하여 커버리지와 전계강도 등 여러 지표를 확인할 수 있습니다.

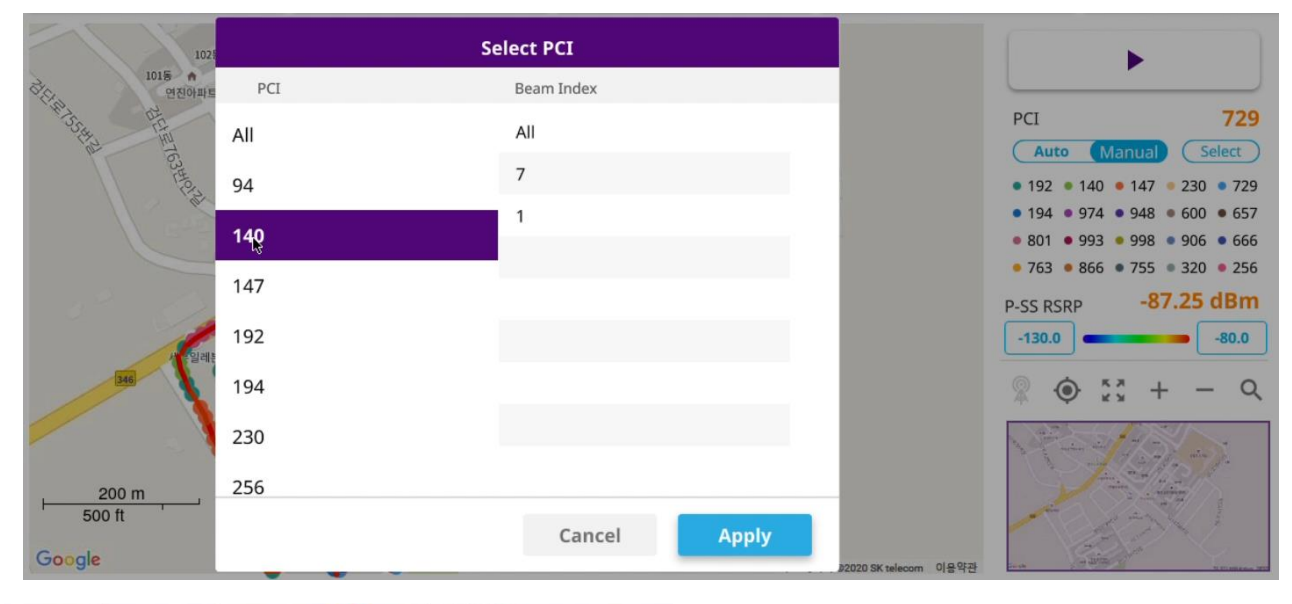

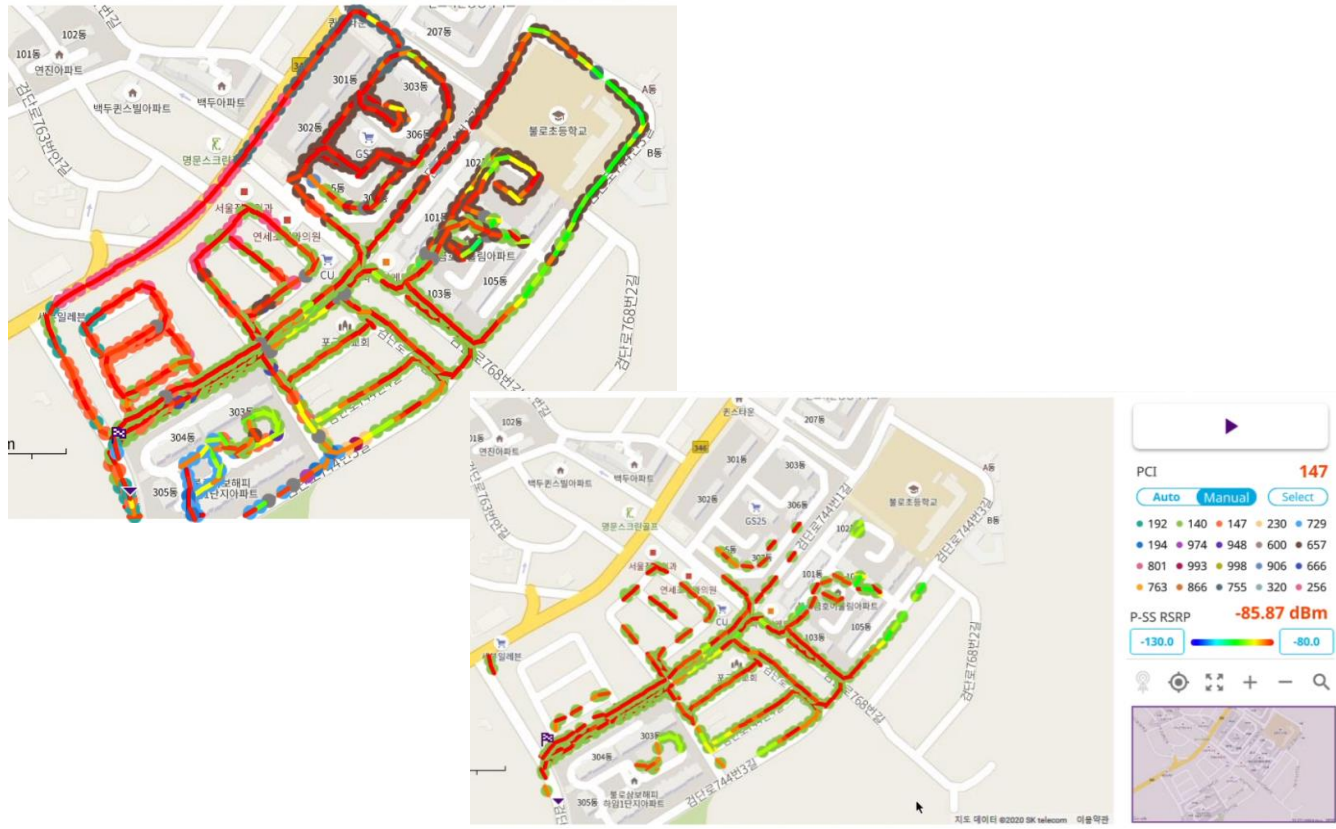

- CSV파일을 일반 GIS프로그램에 업로드 하여 분석을 할 수도 있습니다.

# 5G NR – OTA Analysis – Beam Availability Index

- NR메뉴에서 Beam Availability Index를 선택하면,
- 안테나에서 측정위치 간의 거리에 따른 Power Loss을 보상한 다양한 Beam의 정보를 측정할 수 있습니다.

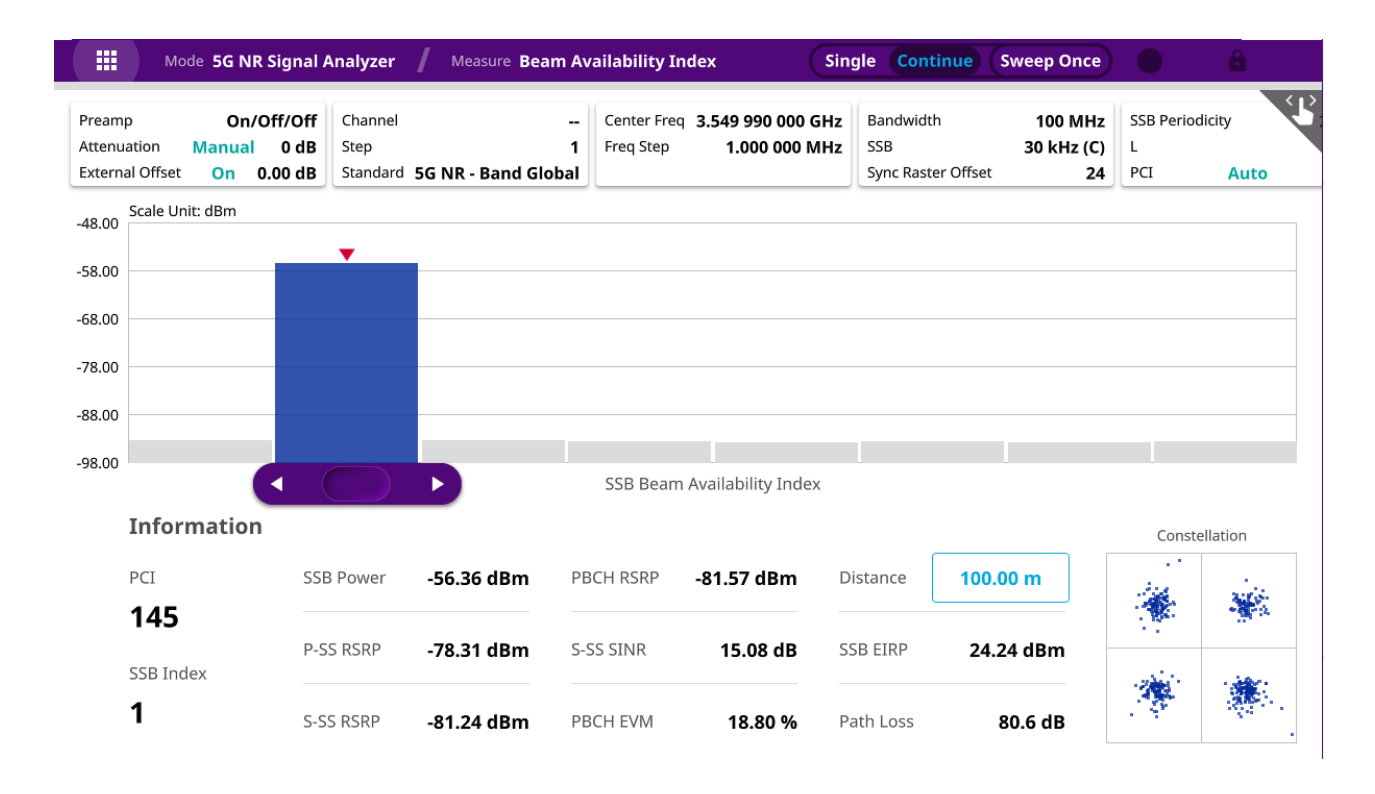

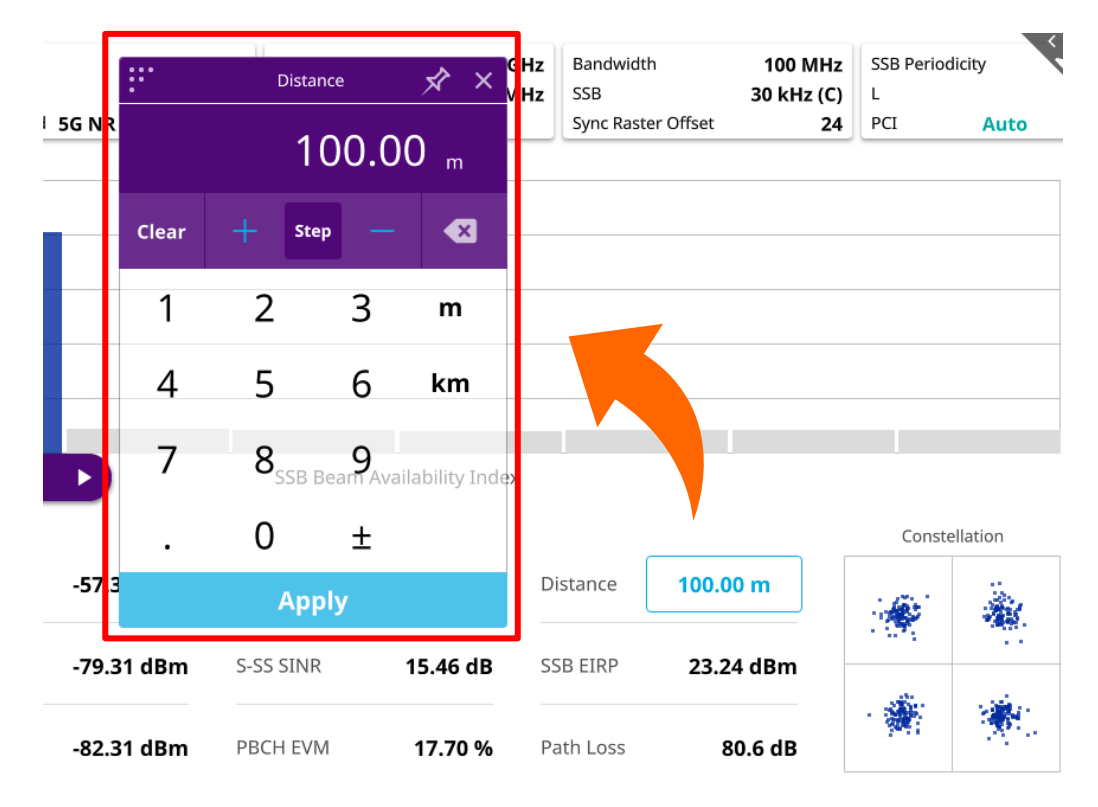

# 5G NR – OTA Analysis – Freq / Time Error Variation

- NR메뉴에서 Freq / Time Error Variation을 선택하면,
- 안테나에서 측정위치 간의 거리에 따른 시간지연을 보상한 주파수 에러/타임 에러의 정보를 측정할 수 있습니다.
- 측정 결과는 아래와 같이 시간에 따른 그래프로 확인할 수 있습니다.

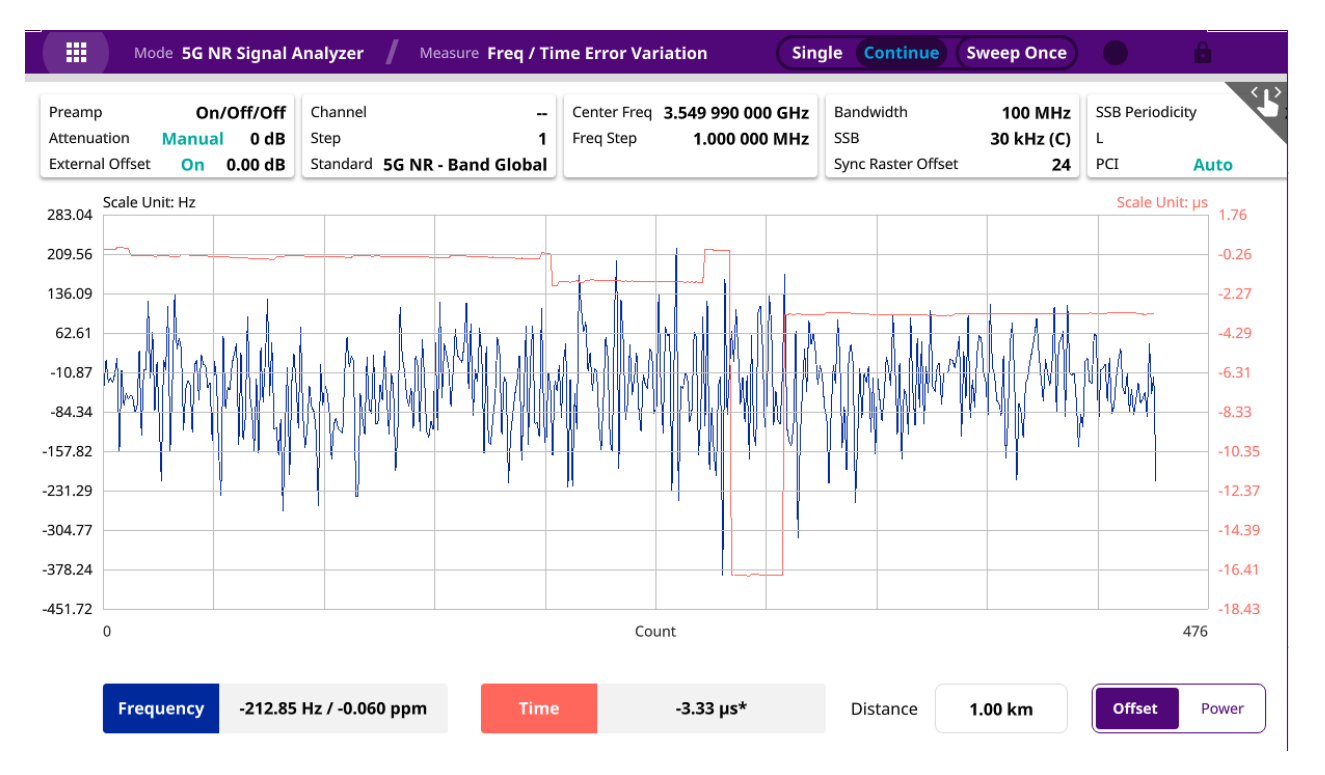

# • Power를 선택하면 채널파워와 RSRP의 파워의 변화를 그래프로 확인할 수 있습니다.

| Mode 5G NR Si          | gnal Analyzer 🔰 Measure Freq / T  | me Error Variation Si         | ngle Continue Sweep Once |                   |
|------------------------|-----------------------------------|-------------------------------|--------------------------|-------------------|
| Preamp On/Off          | /Off Channel                      | Center Freq 3.549 990 000 GHz | Bandwidth 100 MH         | z SSB Periodicity |
| Attenuation Manual     | 0 dB Step 1                       | Freq Step 1.000 000 MHz       | SSB 30 kHz (C            | C) L              |
| External Offset On 0.0 | 0 dB Standard 5G NR - Band Global |                               | Sync Raster Offset 2     | 4 PCI Auto        |
| -40.11 Scale Unit: dBm |                                   |                               |                          |                   |
| -45.14                 |                                   |                               |                          |                   |
| -50.18                 | man Marian                        |                               | remained bran            | mand have         |
| -55.21                 |                                   |                               |                          |                   |
| -60.25                 |                                   |                               |                          |                   |
| -65.28                 | m have have a second              |                               |                          | how why have      |
| -70.32                 |                                   |                               |                          |                   |
| -75.35                 |                                   |                               |                          |                   |
| -80.38                 |                                   |                               |                          |                   |
| -85.42                 |                                   |                               |                          |                   |
| -90.45                 |                                   | Count                         |                          | 496               |
| Channel Power          | S-SS RSRP                         | com                           |                          | Offset Power      |

# NSA Signal Analyzer (추가옵션 필요)

5G NR NSA에 대한 NR신호와 LTE신호를 동시에 분석하기 위한 측정 모드

- OTA Analysis
  - NSA Analyzer, NSA Scanner, NSA Route Map

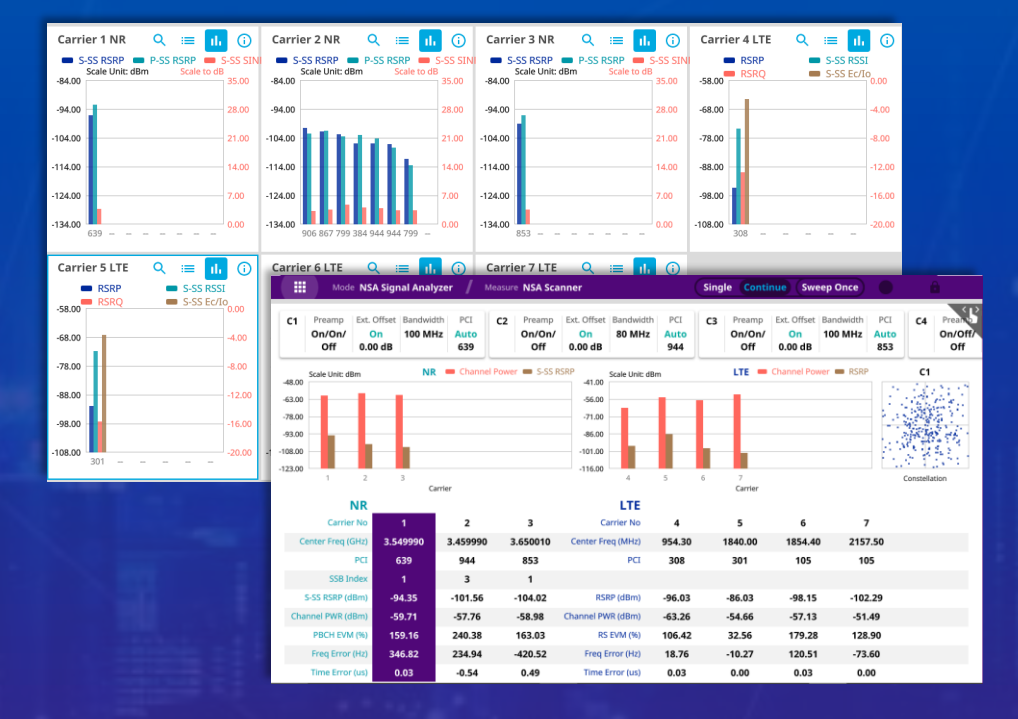

VIAVI

# NSA Signal Analyzer 측정항목

| Mode & Measure         | NSA Signal Analyzer | > | NSA Analyzer |               |
|------------------------|---------------------|---|--------------|---------------|
| Internal               | 🖍 Test 1            |   |              | ×             |
| Mode                   | Measure             |   |              |               |
| Spectrum Analyzer      | OTA Analysis        |   |              |               |
| Interference Analyzer  | NSA Analyzer        |   | NSA Scanner  | NSA Route Map |
| Real-time Spectrum Ana | lyzer               |   |              |               |
| LTE/LTE-A FDD Analyzer |                     |   |              |               |
| LTE/LTE-A TDD Analyzer |                     |   |              |               |
| Channel Scanner        |                     |   |              |               |
| 5G TF Signal Analyzer  |                     |   |              |               |
| 5G NR Signal Analyzer  |                     |   |              |               |
| NSA Signal Analyzer    |                     |   |              |               |
| DSS Signal Analyzer    |                     |   |              |               |
| 5G TM Signal Analyzer  |                     |   | Cance        | el Done       |

# NSA Signal Analyzer - NSA Analyzer

- 측정준비
  - RF 입력단자에 안테나를 연결합니다.
  - GPS를 연결합니다.
- 장비 측정모드 전환
  - RF 측정모드 NSA Signal Analyzer NSA Analyzer를 선택합니다.
- 아래와 같이 설정합니다.
  - 오른쪽 설정창을 열고 Setup->Configuration 에서 Carrier를 설정합니다.
  - Carrier Setting에서 NR 또는 LTE를 선택
  - Center Frq : NR 또는 LTE에 대한 중심주파수를 입력
  - Bandwidth : NR 또는 LTE의 채널 대역폭을 선택
  - SSB SCS, SSB Center Frequency : NR의 경우 추가로 SSB의 주기와 SSB 중심주파수를 선택
  - 외부 감쇄기, 케이블등 파워감쇄 및 보상에 대한 적절한 설정을 추가합니다.
  - Carrier Configuration에서 숫자를 증가시키고 Carrier를 추가로 설정합니다.
  - 모든 Carrier가 추가되면 Auto Scale 🚖 을 눌러 결과를 정렬 합니다.
- 결과를 확인 합니다.
  - 화면에 측정결과를 확인합니다.

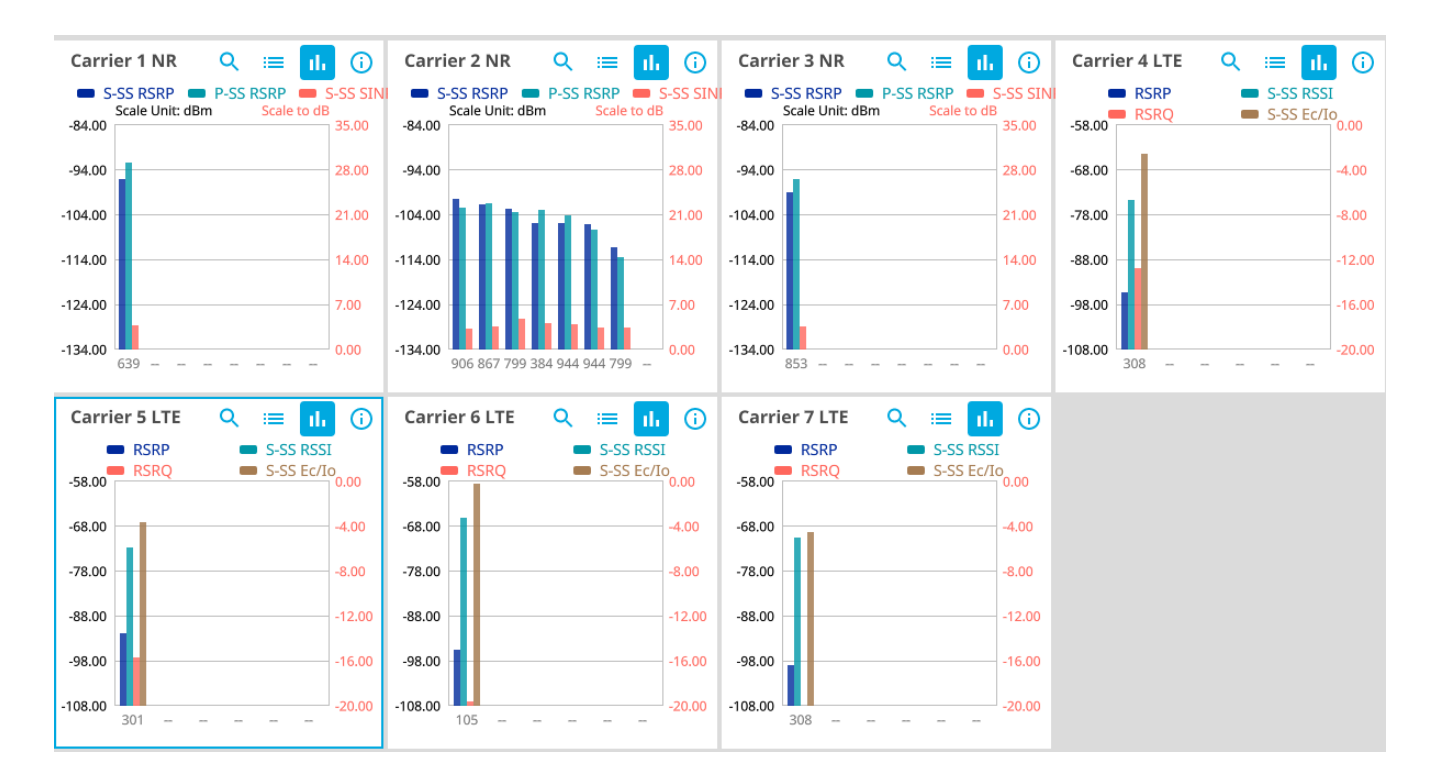

# NSA Signal Analyzer - NSA Analyzer

- 😑 결과를 테이블로 표시합니다.
- 📊 결과를 그래프로 표시합니다.
- 👩 설정 정보를 표시합니다.

| Car     | rier 1 NR                       | ৫ 🔳                                       | ılı ()                       | Carrier 2 NR 🔍 😑 📊 🛈                                                   | Carrier 3 NR Q ≔ III 🛈                                                    |
|---------|---------------------------------|-------------------------------------------|------------------------------|------------------------------------------------------------------------|---------------------------------------------------------------------------|
| No<br>1 | PCI<br>(Grp,Sctr)<br>639(213,0) | SSB Index<br>(DM-RS,PBCH)<br><b>1(1,)</b> | S-SS RSRP<br>(dBm)<br>-93.85 | S-SS RSRP P-SS RSRP S-SS SINI<br>Scale Unit: dBm Scale to dB<br>-84.00 | Center Freq 3.650010 GHz<br>Ch Std 5G NR - Band Global                    |
| 2       | (,)                             | (,)                                       |                              | -94.00 28.00                                                           | Attenuation Manual / 0 dB                                                 |
| 3       | (,)                             | (,)                                       |                              | -104.00 21.00                                                          | Preamp On / On / Off<br>External Offset On / 0.00 dB                      |
| 4       | (,)                             | (,)                                       |                              | -114.00 14.00                                                          | Bandwidth 100 MHz                                                         |
| 6       | (,)                             | (,)                                       |                              | -124.00 7.00                                                           | SSB SCS         SO KH2 (C)           SSB Center Freq         3.608790 GHz |
| 7       | (,)                             | (,)                                       |                              | -134.00                                                                | L 8<br>SSB Periodicity 20 ms                                              |
| 8       | (,)                             | (,)                                       |                              | 799 867 944 944 906 944 944 799                                        | Search Tune GCCN                                                          |

Q 아이콘을 누르면 그래프와 테이블로 자세한 결과를 확인 할 수 있습니다.

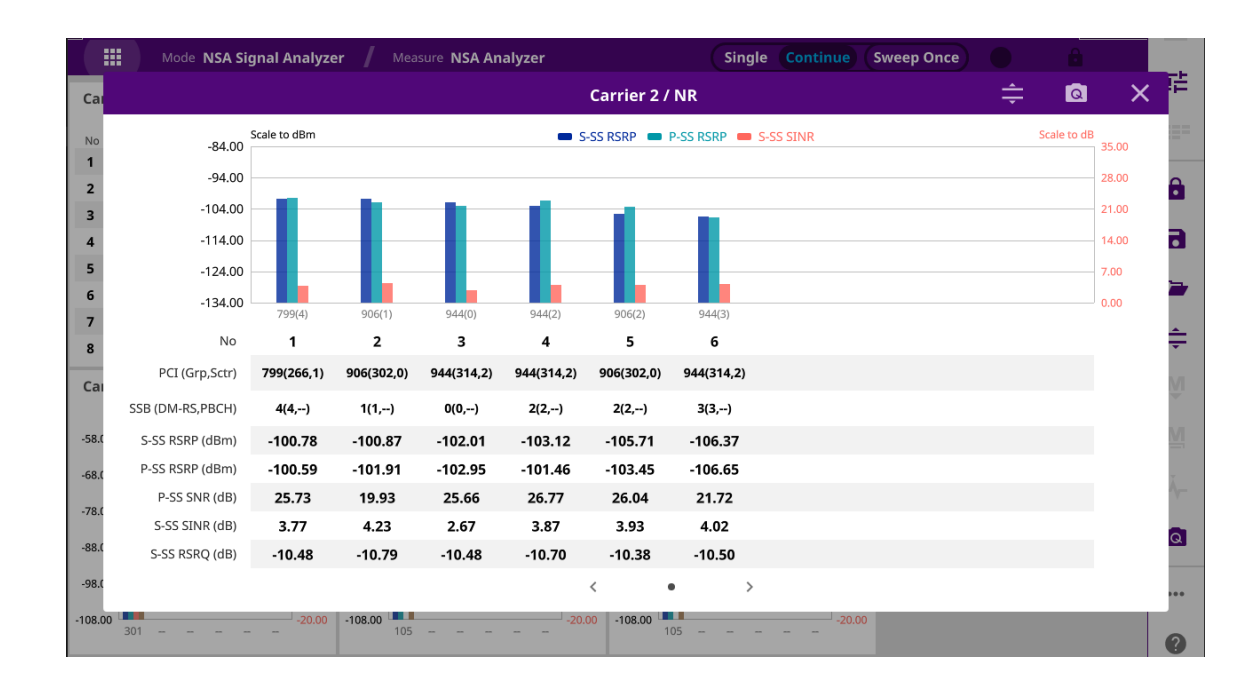

## NSA Signal Analyzer - NSA Scanner

- 측정준비
  - RF 입력단자에 안테나를 연결합니다.
  - GPS를 연결합니다.
- 장비 측정모드 전환
  - RF 측정모드 NSA Signal Analyzer NSA Route Map을 선택합니다.
- 아래와 같이 설정합니다.
  - 오른쪽 설정창을 열고 Setup->Configuration 설정화면으로 들어가 원하는 Carrier를 합니다.
  - Carrier Setting에서 NR 또는 LTE를 선택
  - Center Frq : NR 또는 LTE에 대한 중심주파수를 입력
  - Bandwidth : NR 또는 LTE의 채널 대역폭을 선택
  - SSB SCS, SSB Center Frequency : NR의 경우 추가로 SSB의 주기와 SSB 중심주파수를 선택
  - 외부 감쇄기, 케이블등 파워감쇄 및 보상에 대한 적절한 설정을 추가합니다.
  - Carrier Configuration에서 숫자를 증가시키고 Carrier를 추가로 설정합니다.
  - 모든 Carrier가 추가되면 Auto Scale 🚖 을 눌러 결과를 정렬 합니다.
- 결과를 확인 합니다.
  - 화면에 측정결과를 확인합니다.

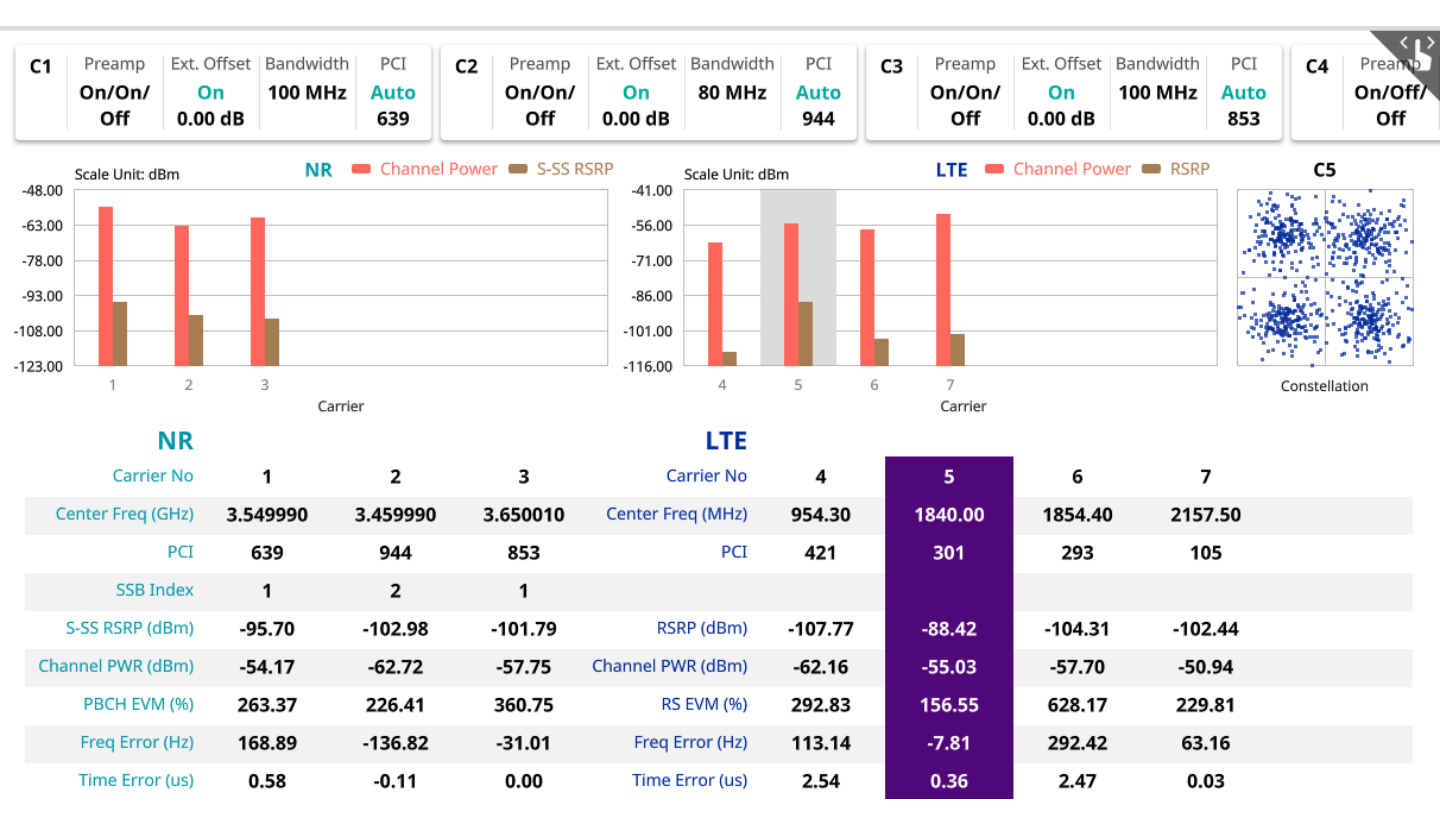

# NSA Signal Analyzer - NSA Route Map

- 측정준비
  - RF 입력단자에 안테나를 연결합니다.
  - GPS를 연결합니다.
- 장비 측정모드 전환
  - RF 측정모드 NSA Signal Analyzer NSA Route Map을 선택합니다.
- 아래와 같이 설정합니다.
  - 오른쪽 설정창을 열고 Setup->Configuration 설정화면으로 들어가 원하는 Carrier를 합니다.
  - Carrier Setting에서 NR 또는 LTE를 선택
  - Center Frq : NR 또는 LTE에 대한 중심주파수를 입력
  - Bandwidth : NR 또는 LTE의 채널 대역폭을 선택
  - SSB SCS, SSB Center Frequency : NR의 경우 추가로 SSB의 주기와 SSB 중심주파수를 선택
  - Carrier Setting에서 숫자를 증가시키고 Carrier를 추가로 설정합니다.
  - 모든 Carrier가 추가되면 🛛 🕞 스타트 버튼을 누르고 Drive테스트를 시작합니다.
  - Drive테스트가 끝나면 ▶ Testing Ⅱ

Stop버튼을 눌려 테스트를 종료합니다.

- 종료를 확인하는 창에서 'Yes'를 누릅니다.
- 결과 저장 확인 창에서 'Yes'를 눌러 결과를 저장합니다.
- 파일이름을 입력하고 'Result'와 'Result as CSV'를 체크 후 'SAVE'를 눌러 결과를 저장합니다.

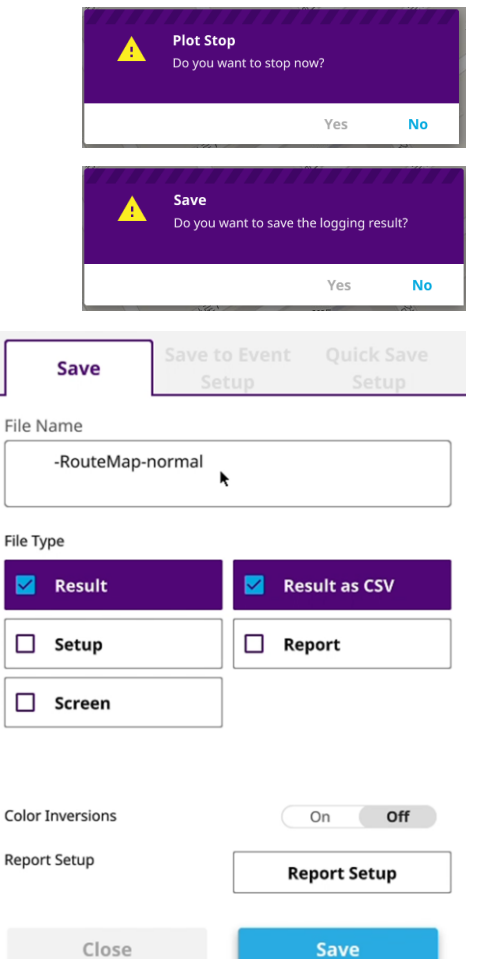

# NSA Signal Analyzer - NSA Route Map 결과 확인

 화면 오른쪽에서 · 화면 오른쪽에서 · 화면 오른쪽에서 · 해이를 선택합니다.
 (최대3개)

|                      | Dis              | play             |                  |
|----------------------|------------------|------------------|------------------|
| Carrier 1<br>NR<br>① | Carrier 2<br>NR  | Carrier 3<br>NR  | Carrier 4<br>LTE |
| Carrier 5<br>LTE     | Carrier 6<br>LTE | Carrier 7<br>LTE | Carrier 8<br>LTE |

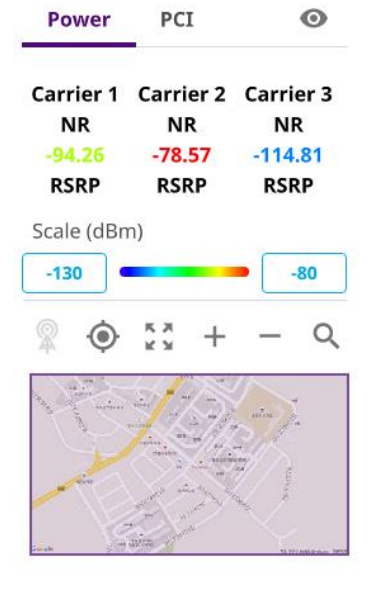

• 선택된 Carrier를 Power기준으로 또는 PCI기준으로 분석이 가능합니다.

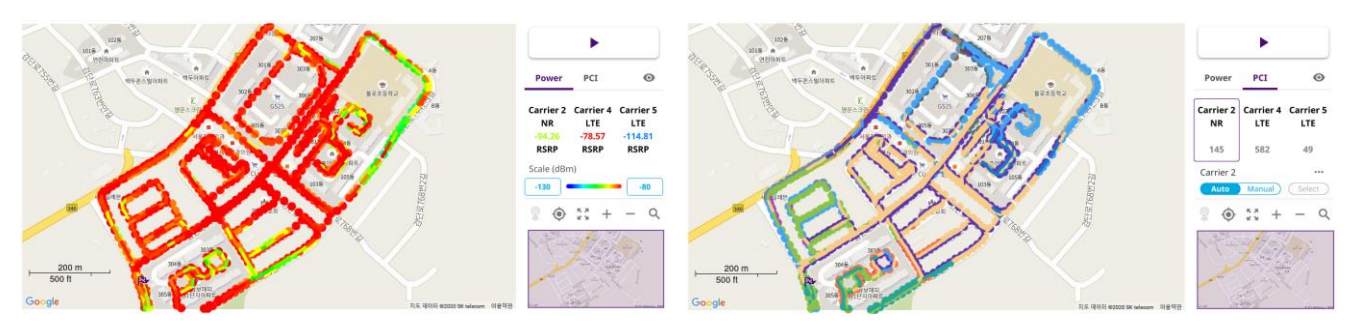

• PCI분석창에서 특정 PCI만을 보고 싶을 경우 원하는 캐리어를 선택하고 아래 메뉴에서 Auto를 Manual로 변경 후 Select를 누르면 원하는 PCI와 Beam을 선택할 수 있습니다.

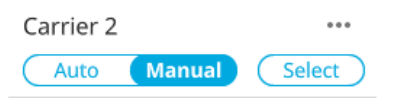

| Select PCI |              |  |  |  |  |  |
|------------|--------------|--|--|--|--|--|
| PCI        | Beam Index   |  |  |  |  |  |
| All        | All          |  |  |  |  |  |
| 16         | 2            |  |  |  |  |  |
| 17         | 1            |  |  |  |  |  |
| 10         | 3            |  |  |  |  |  |
| ١٥         | 6            |  |  |  |  |  |
| 401        | 0            |  |  |  |  |  |
| 590        | 4            |  |  |  |  |  |
| 690        | 5            |  |  |  |  |  |
| 700        |              |  |  |  |  |  |
|            | Cancel Apply |  |  |  |  |  |

# NSA Signal Analyzer - NSA Route Map 결과 예시 - NR 동일 PCI에서 Beam분포 확인

| Select PCI |              |  |  |  |  |
|------------|--------------|--|--|--|--|
| PCI        | Beam Index   |  |  |  |  |
| All        | All          |  |  |  |  |
| 16         | 2            |  |  |  |  |
| 17         | 1            |  |  |  |  |
| 17         | 3            |  |  |  |  |
| 18         | 6            |  |  |  |  |
| 401        | 0            |  |  |  |  |
| 590        | 4            |  |  |  |  |
| 690        | 5            |  |  |  |  |
| 700        |              |  |  |  |  |
|            | Cancel Apply |  |  |  |  |

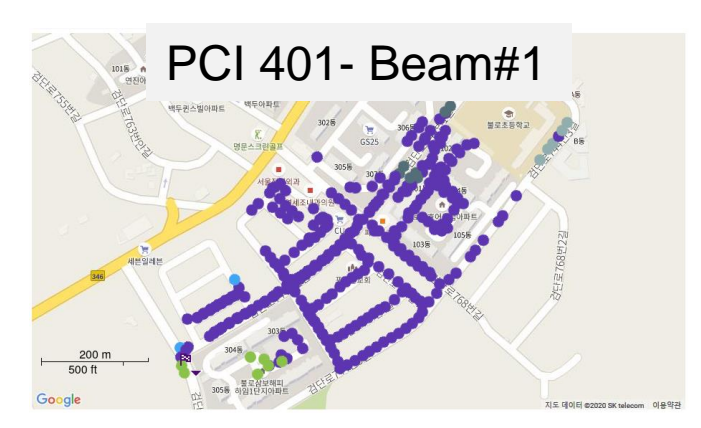

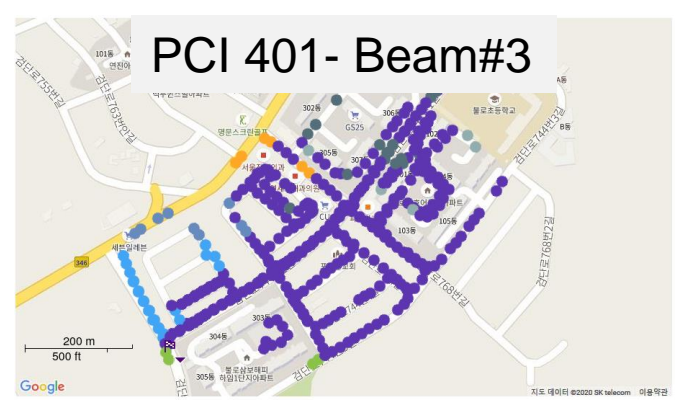

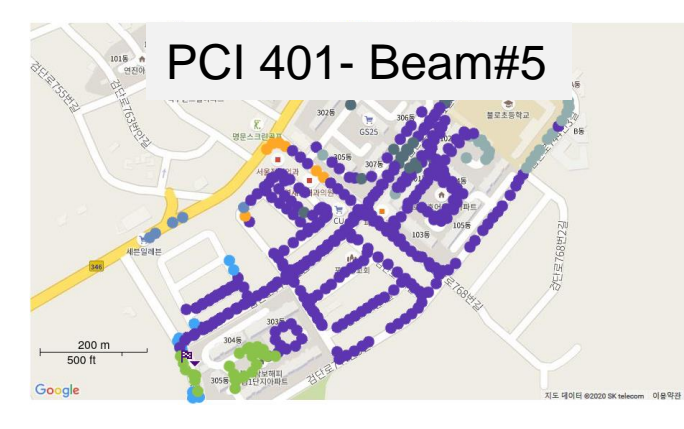

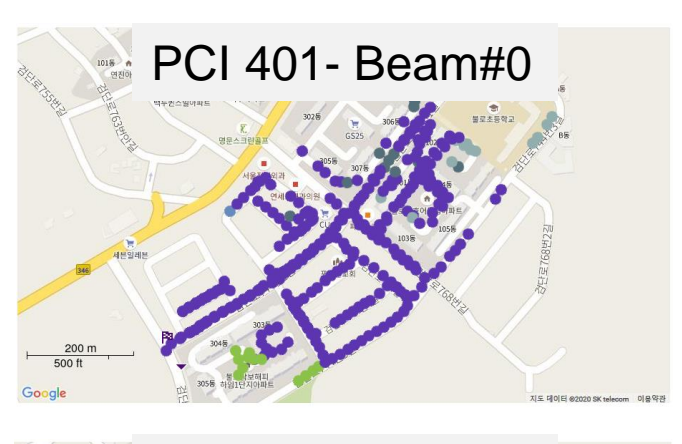

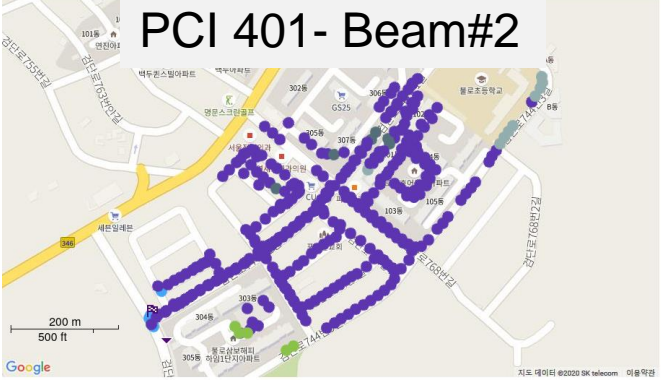

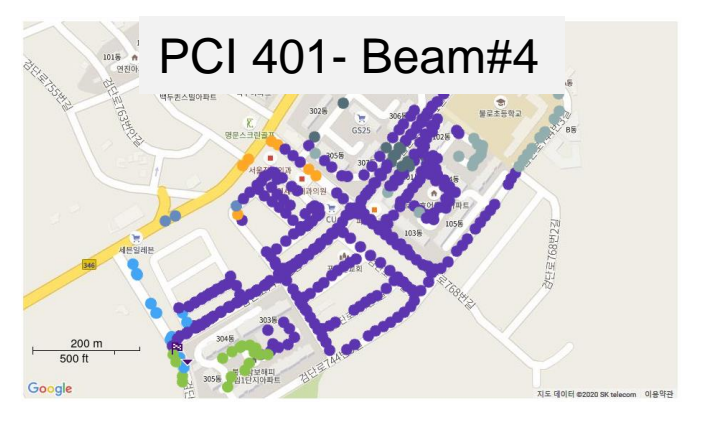

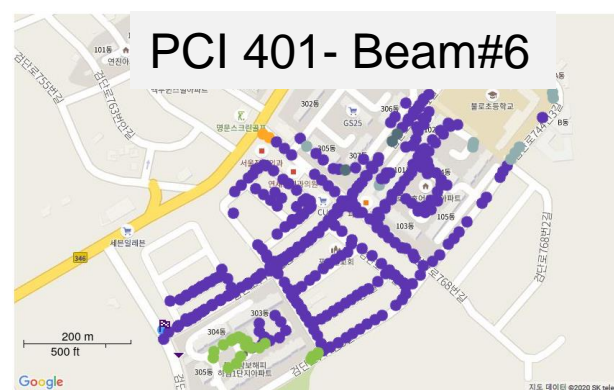

# NSA Signal Analyzer - NSA Route Map 결과 예시 - NR과 LTE간 RSRP비교, PCI분포 비교

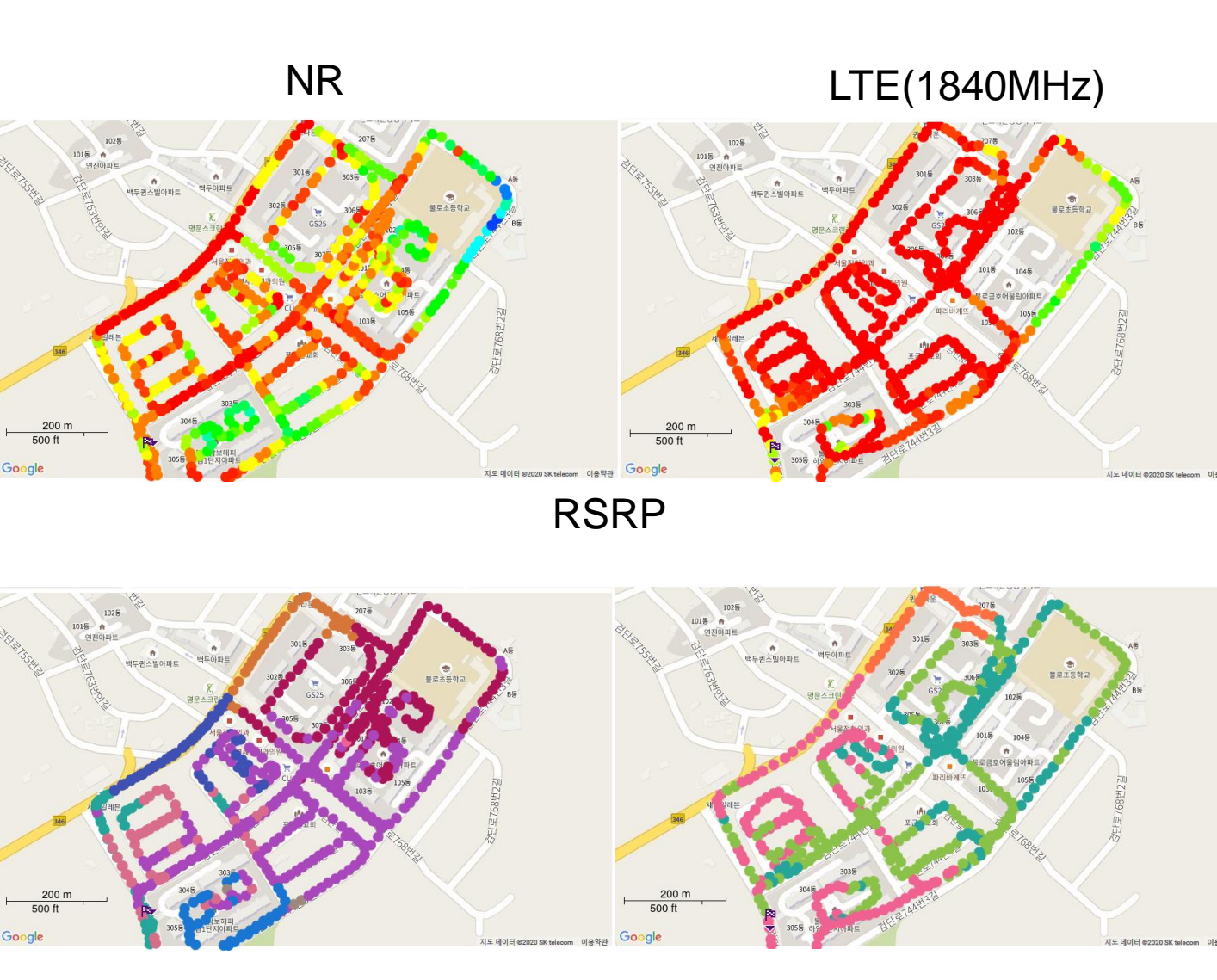

# PCI분포

# **Real Time Spectrum**

신호의 유무를 확인하거나, 간섭신호의 유무<u>를 확인하기 위한 측정모드</u>

- Spectrum Analysis
  - Persistent Spectrum
  - Persistent Spectrogram
- Interference Analysis
  - Persistent RSSI
  - Persistent Interference Finder
  - Persistent Rader Chart
- Utility
  - Real-time Spectrum Replayer

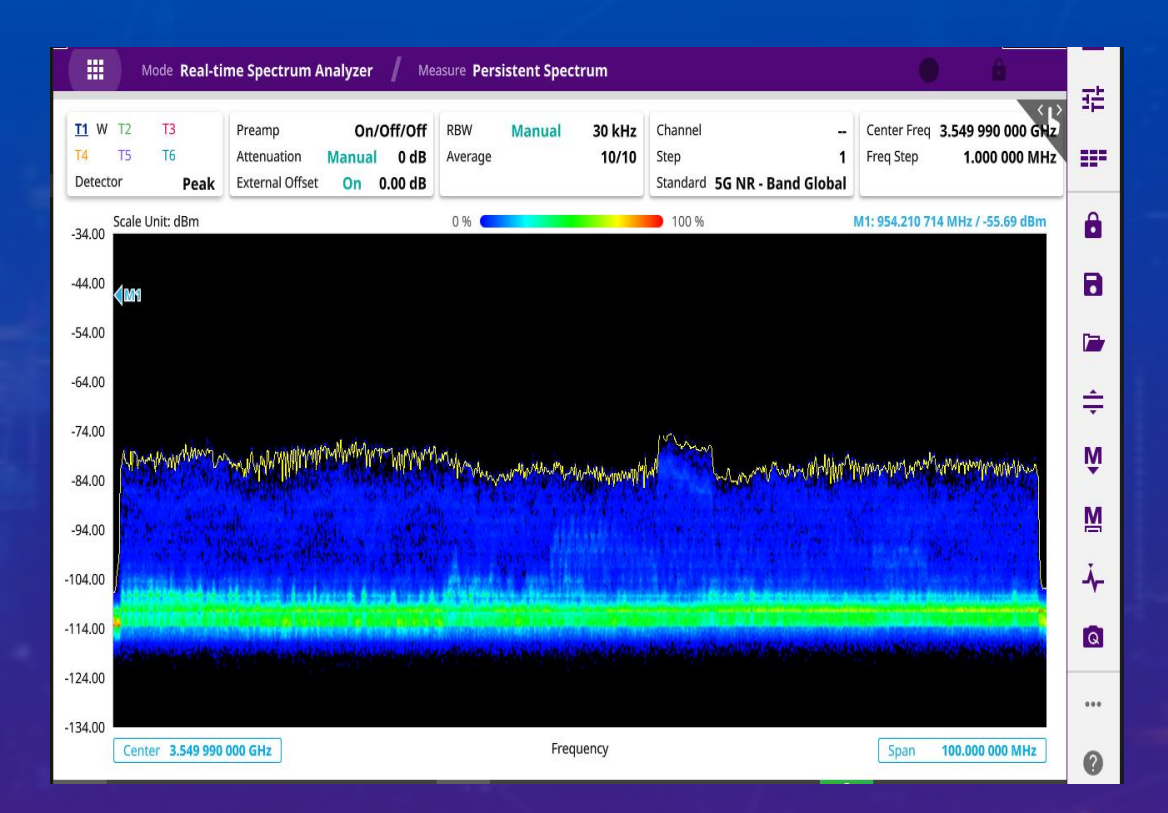

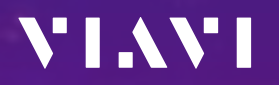

| Mode & Measure        | Real-time Spectrum Analyzer    | Persistent Spectrum            |                        |
|-----------------------|--------------------------------|--------------------------------|------------------------|
| Internal              | rest 1                         |                                | ×                      |
| Mode                  | Measure                        |                                |                        |
| Spectrum Analyzer     | Spectrum Analysis              |                                |                        |
| Interference Analyze  | Persistent Spectrum            | Persistent Spectrogram         |                        |
| Real-time Spectrum A  | Analyzer Interference Analysis |                                |                        |
| LTE/LTE-A FDD Analy   | Zer Persistent RSSI            | Persistent Interference Finder | Persistent Radar Chart |
| LTE/LTE-A TDD Analy   | Zer                            |                                |                        |
| Channel Scanner       | Real-time Spectrum Replayer    | r                              |                        |
| 5G TF Signal Analyzer | r                              |                                |                        |
| 5G NR Signal Analyze  | r                              |                                |                        |
| RF Power Meter        |                                |                                |                        |

# **Real-time Spectrum – Persistent Spectrum**

- 측정준비
  - RF 입력단자에 케이블 또는 안테나를 연결합니다.
- 장비 측정모드 전환
  - RF 측정모드 Real-time Spectrum Persistent Spectrum을 선택합니다.
- 아래와 같이 설정합니다.
  - Center Frq : 3.54999 GHz
  - Span : 100 MHz
  - Auto Scale 🚖 을 눌러 파형위치를 정렬 합니다.
- 결과를 확인 합니다.
  - RTS 파형을 확인 합니다.
  - 마커를 이용해 필요한 분석을 진행합니다.

| Mode & Measure Real-time Sp | Dectrum Analyzer            | Persistent Spectrum            |                        |   |
|-----------------------------|-----------------------------|--------------------------------|------------------------|---|
| Internal                    | / Test 1                    |                                |                        | × |
| Mode                        | Measure                     |                                |                        |   |
| Spectrum Analyzer           | Spectrum Analysis           |                                |                        |   |
| Interference Analyzer       | Persistent Spectrum         | Persistent Spectrogram         |                        |   |
| Real-time Spectrum Analyzer | Interference Analysis       |                                |                        |   |
| LTE/LTE-A FDD Analyzer      | Persistent RSSI             | Persistent Interference Finder | Persistent Radar Chart |   |
| LTE/LTE-A TDD Analyzer      | Utility                     |                                |                        |   |
| Channel Scanner             | Real-time Spectrum Replayer |                                |                        |   |
| 5G TF Signal Analyzer       |                             |                                |                        |   |
| 5G NR Signal Analyzer       |                             |                                |                        |   |
| RF Power Meter              |                             |                                |                        |   |

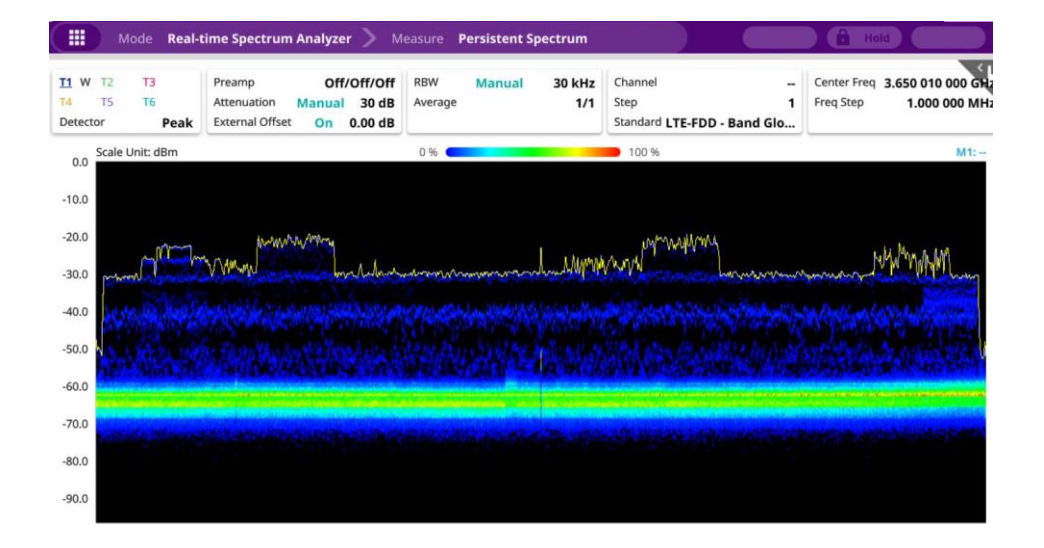

# Real-time Spectrum – Persistent Spectrogram

- 측정준비
  - RF 입력단자에 케이블 또는 안테나를 연결합니다.
- 장비 측정모드 전환
  - RF 측정모드 Real-time Spectrum Persistent Spectrogram을 선택합니다.
- 아래와 같이 설정합니다.
  - Center Frq : 3.54999 GHz
  - Span : 100 MHz
  - Auto Scale 🚖 을 눌러 파형위치를 정렬 합니다.
- 결과를 확인 합니다.
  - RTS 파형을 확인 합니다.
  - 마커를 이용해 필요한 분석을 진행합니다.
  - 누적된 히스토그램으로 시간에 따른 파형변화를 분석합니다.

| Spectrum Analyzer           | Persistent Spectrum                                                                                                    |                                                                                                    |                                                                                                    |
|-----------------------------|----------------------------------------------------------------------------------------------------|----------------------------------------------------------------------------------------------------|----------------------------------------------------------------------------------------------------|
| 🧨 Test 1                    |                                                                                                    |                                                                                                    | ×                                                                                                    |
| Measure                     |                                                                                                    |                                                                                                    |                                                                                                    |
| Spectrum Analysis           |                                                                                                    |                                                                                                    |                                                                                                    |
| Persistent Spectrum         | Persistent Spectrogram                                                                                                    |                                                                                                    |                                                                                                    |
| Interference Analysis       |                                                                                                    |                                                                                                    |                                                                                                    |
| Persistent RSSI             | Persistent Interference Finder                                                                                                    | Persistent Radar Chart                                                                                                    |                                                                                                    |
| Utility                     |                                                                                                    |                                                                                                    |                                                                                                    |
| Real-time Spectrum Replayer |                                                                                                    |                                                                                                    |                                                                                                    |
|                             |                                                                                                    |                                                                                                    |                                                                                                    |
|                             |                                                                                                    |                                                                                                    |                                                                                                    |
|                             |                                                                                                    |                                                                                                    |                                                                                                    |
|                             | e Spectrum Analyzer<br>Mode  Test 1  Measure  Spectrum Analysis  Persistent Spectrum  Interference Analysis  Persistent RSSI Utility  Real-time Spectrum Replayer | Spectrum Analyzer Mode Measure Test 1 Measure Spectrum Analysis Persistent Spectrum Interference Analysis Persistent RSSI Persistent Interference Finder Utility Real-time Spectrum Replayer | Spectrum Analyzer Mode Test 1  Measure Spectrum Analysis Persistent Spectrogram Interference Analysis Persistent RSSI Persistent Interference Finder Vuility Real-time Spectrum Replayer |

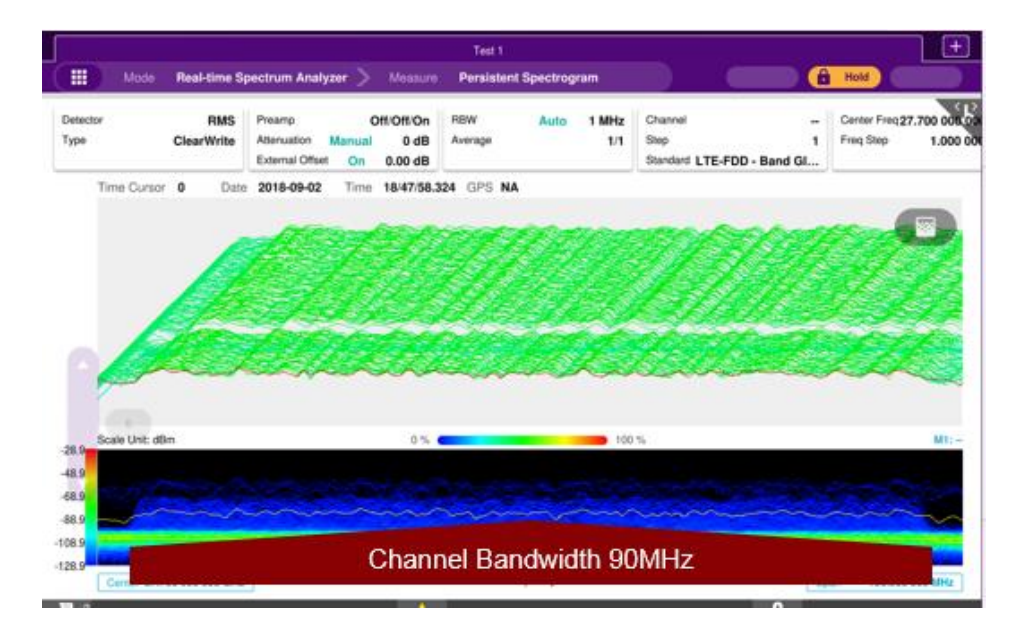

### LTE 신호를 분석하기 위한 측정 모드

- Spectrum Analysis
  - Spectrum
- RF Analysis
  - Channel Power, OBW, Emission Mask, ACLR, Multi-ACLR, Spurious Emissions
- Power Vs. Time
  - P Vs. T Slot, P Vs. T Frame
- Modulation Analysis
  - Constellation, Data Ch, Control Ch, Subframe, Frame, Time Alignment Error, Data Allocation Map, Carrier Aggregation
- OTA Analysis
  - OTA Ch Scanner, OTA ID Scanner, OTA Multipath Profile, OTA Control Ch, OTA Datagram, OTA Route Map,
  - Freq/Time Error Variation
- Miscellaneous
  - Power Statistics CCDF

| Internal                    | rest 1                      |                     |                        | × |
|-----------------------------|-----------------------------|---------------------|------------------------|---|
| Mode                        | Measure                     |                     |                        |   |
| Spectrum Analyzer           | Spectrum Analysis           |                     |                        | - |
| Interference Analyzer       | Spectrum                    |                     |                        |   |
| Real-time Spectrum Analyzer | RF Analysis                 |                     |                        |   |
| LTE/LTE-A FDD Analyzer      | Channel Power               | Occupied Bandwidth  | Spectrum Emission Mask |   |
| LTE/LTE-A TDD Analyzer      | ACLR                        | Multi-ACLR          | Spurious Emissions     |   |
| Channel Scanner             | Power vs Time               |                     |                        |   |
| 5G TF Signal Analyzer       | Power vs Time (Frame)       |                     |                        |   |
| 5G NR Signal Analyzer       | Modulation Analysis         |                     |                        |   |
| NSA Signal Analyzer         | Constellation               | Data Channel        | Control Channel        |   |
|                             | Subframe                    | Frame               | Time Alignment Error   |   |
|                             | Data Allocation Map         | Carrier Aggregation |                        |   |
|                             | OTA Analysis                |                     |                        |   |
|                             | OTA Channel Scanner         | OTA ID Scanner      | OTA Multipath Profile  |   |
|                             | OTA Control Channel         | OTA Datagram        | OTA Route Map          |   |
|                             | Freq / Time Error Variation |                     |                        |   |
|                             | Miscellaneous               |                     |                        |   |
|                             | Power Statistics CCDF       |                     |                        | - |

Cancel

Done

# LTE/LTE-A FDD Analyzer – Spectrum

- ・ 측정준비
  - RF 입력단자에 케이블 또는 안테나를 연결합니다.
  - GPS를 연결합니다.
- 장비 측정모드 전환
  - RF 측정모드 LTE FDD Spectrum을 선택합니다.
- 아래와 같이 설정합니다.
  - 측정해야 할 대역의 중심주파수(Ex: 1840 MHz)와 대역폭(Ex: 20 MHz)을 설정합니다.
  - 필요시 Amp나 감쇄를 조정합니다.
  - Trigger가 GPS인지 확인합니다.
- 결과를 확인 합니다.
  - 파형을 확인 합니다.
  - 마커를 이용해 필요한 분석을 진행하거나,
  - RF Analysis, OTA Analysis등 추가 분석모드로 전환합니다.

| Mod       | le LTE/LTE-A FDD Ar  | nalyzer 🖊 Measur | e Spectrum        |                |            | Single Continue         | Sweep Once                                                                                                    | ) â                |                      |                      |                      |         |
|-----------|----------------------|------------------|-------------------|----------------|------------|-------------------------|----------------------------------------------------------------------------------------------------|--------------------|----------------------|----------------------|----------------------|---------|
| Setup     |                      |                  |                   |                |            |                         |                                                                                                    |                    |                      |                      |                      |         |
|           | Bandwidth            |                  |                   |                |            |                         |                                                                                                    |                    |                      |                      |                      |         |
|           | 20 MHz               |                  |                   |                |            |                         |                                                                                                    |                    |                      |                      |                      |         |
| Frequency | Center Frequency     | Frequency Step   |                   |                |            |                         |                                                                                                    |                    |                      |                      |                      |         |
|           | 1.84000000 GHz       | 1.000000 MHz     |                   |                |            |                         |                                                                                                    |                    |                      |                      |                      |         |
| Channel   | Channel Number       | Channel Step     | Channel Standard  |                |            |                         |                                                                                                    |                    |                      |                      |                      |         |
|           | 1550                 | 1                | LTE-FDD - Band    |                |            |                         |                                                                                                    |                    |                      |                      |                      |         |
|           |                      |                  |                   | •              |            |                         |                                                                                                    |                    |                      |                      |                      |         |
| Amp/Scale | Auto Scale           | Reference Level  | Attenuation       | Attenuation    |            | Preamp 1                | Preamp 2                                                                                                    | DNC Preamp         |                      |                      |                      |         |
|           |                      | -45.00 dBm       | 0 dB              | Manual         |            | On Off                  | On Off                                                                                                    | On Off             |                      |                      |                      |         |
|           | External Offset Mode | External Offset  | External LNA Mode | Scale Division | 1          | Scale Unit              |                                                                                                    |                    |                      |                      |                      |         |
|           | On Off               | 0.00 dB          | On Off            | 10.00 dB       |            | dBm                     | e de la companya de la companya de la companya de la companya de la companya de la companya de la companya de l                                                                                                    |                    |                      |                      |                      |         |
| BW/AVG    | Average              |                  |                   |                |            |                         |                                                                                                    |                    |                      |                      |                      |         |
|           | 1                    |                  |                   |                |            |                         |                                                                                                    |                    |                      |                      |                      |         |
| Traca     |                      |                  |                   |                |            |                         |                                                                                                    |                    |                      |                      |                      |         |
| Trace     | Select Trace         | Trace View       | Тгасе Туре        | Trace Hold Tir | me         | Select Trace Info       | Trace Clear All                                                                                                    | T1 - T2 -> T5      |                      |                      |                      |         |
|           | Trace 1              | On Off           | Clear Write       | 0 s            |            | None                    | (                                                                                                    |                    |                      |                      |                      |         |
|           | T2 - T1 -> T6        |                  |                   |                | -45.00 Sca | ile Unit: dBm           |                                                                                                    |                    |                      |                      | M1: 1.840 178        | 571 GHz |
|           |                      |                  |                   |                | -55.00     |                         |                                                                                                    |                    |                      |                      |                      |         |
| Sweep     | Sweep Mode           | Sweep Once       | ×                 |                | -65.00     |                         |                                                                                                    |                    | D2                   |                      |                      |         |
|           | Single Continue      |                  |                   |                | -85.00     |                         | Annohum                                                                                                    | MMMM               | m                    |                      |                      |         |
| Trigger   | Trigger              |                  |                   |                | -95.00     | mmmmm                   | W. Contraction of the second second s |                    | han                  | many                 | man                  | mm      |
|           | GPS                  |                  |                   |                | -105.00    |                         |                                                                                                    |                    |                      |                      |                      |         |
|           | dr5                  | 1                |                   |                | -115.00    |                         |                                                                                                    |                    |                      |                      |                      |         |
|           |                      |                  |                   |                | -125.00    |                         |                                                                                                    |                    |                      |                      |                      |         |
|           |                      |                  |                   |                | -135.00    |                         |                                                                                                    |                    |                      |                      |                      |         |
|           |                      |                  |                   |                |            | enter 1.840 000 000 GHz |                                                                                                    | $\mathbf{\bullet}$ |                      |                      |                      |         |
|           |                      |                  |                   |                | _          | 1.840 178 5             | 71 GHz / -80.51 dBm                                                                                                    |                    |                      |                      |                      |         |
|           |                      |                  |                   |                |            | M1                      | Dolta Dolta Pair                                                                                                    | Start Center Stop  | Peak M<br>Search Sea | in Next<br>Irch Peak | Left Rig<br>Peak Pea | ht Alv  |
|           |                      |                  |                   |                |            | ← <sup>→</sup> Normal   | Delta Delta Pair                                                                                                    |                    |                      |                      |                      |         |

# LTE/LTE-A FDD Analyzer – RF Analysis – Channel Power, OBW, ACLR

- 측정준비
  - RF 입력단자에 케이블 또는 안테나를 연결합니다.
  - GPS를 연결합니다.
- 장비 측정모드 전환
  - Spectrum mode에서 LTE신호가 정상적으로 측정되는지 확인후에, RF 측정모드 LTE FDD Channel Power (또는 OBW, ACLR)를 선택합니다.
- 측정에 필요한 LTE 설정항목을 입력합니다.
  - 외부 감쇄기, 케이블등 파워감쇄 및 보상에 대한 적절한 설정을 추가합니다.
  - Trigger가 GPS인지 확인 합니다.
  - Auto Scale 🚖 을 눌러 파형위치를 정렬 합니다.
- 결과를 확인 합니다.
  - 화면에 측정결과를 확인합니다.

| Preamp<br>Attenuatio<br>External C | Of<br>on Manua<br>Offset On | f/Off/Off<br>al 0 dB<br>0.00 dB        | Average<br>RBW<br>VBW | Auto<br>Auto | 1/1<br>100 kHz<br>100 kHz | Sweep Mode | Continue | Channel<br>Step<br>Standard <b>LTE</b> | 1550 DL<br>1<br>-FDD - Band Glo | Center Freq 1.840 006 0<br>Freq Step 1.000 0 |
|------------------------------------|-----------------------------|----------------------------------------|-----------------------|--------------|---------------------------|------------|----------|----------------------------------------|---------------------------------|----------------------------------------------|
| -47.00 Sc                          | ale Unit: dBm               |                                        |                       |              |                           |            |          |                                        |                                 | M1:                                          |
| -67.00                             |                             |                                        |                       |              |                           |            |          |                                        |                                 |                                              |
| -87.00                             | ALLON OR DALLO              | 1                                      | A                     | non          | many                      | Jum        | mm       | Mun. M.                                | nd Whannen                      | and marine                                   |
| -107.00                            | ······                      | ~~~~~~~~~~~~~~~~~~~~~~~~~~~~~~~~~~~~~~ | V                     |              | ,                         |            |          |                                        |                                 |                                              |
| -127.00                            |                             |                                        |                       |              |                           |            |          |                                        |                                 |                                              |
| -147.00                            | Center <b>1.840 (</b>       | 000 000 GHz                            |                       |              |                           | Frequ      | Jency    |                                        | Sp                              | an 100.000 000 MHz                           |
|                                    | Channel Po                  | wer                                    |                       |              |                           | -57.99     | dBm      | Fail                                   | Bandw                           | idth 20 MHz                                  |
|                                    | Spectral Der                | nsity                                  |                       |              |                           | -133.55 d  | lBm / Hz |                                        |                                 |                                              |
|                                    | Peak To Ave                 | rage Patio                             |                       |              |                           | 5 14       | dB       |                                        |                                 |                                              |

## LTE/LTE-A FDD Analyzer – RF Analysis – Spectrum Emission Mask

- 측정준비
  - RF 입력단자에 케이블 또는 안테나를 연결합니다.
  - GPS를 연결합니다.
- 장비 측정모드 전환
  - Spectrum mode에서 LTE신호가 정상적으로 측정되는지 확인후에, RF 측정모드 LTE FDD Spectrum Emission Mask를 선택합니다.
- 측정에 필요한 LTE 설정항목을 입력합니다.
  - 기지국 타입을 Setup에서 선택합니다.
  - 외부 감쇄기, 케이블등 파워감쇄 및 보상에 대한 적절한 설정을 추가합니다.
  - Trigger가 GPS인지 확인 합니다.
  - Auto Scale 🚖 을 눌러 파형위치를 정렬 합니다.

|                  | < Setup                         | D   |
|------------------|---------------------------------|-----|
| tinue Sweep Once | Bandwidth 20 MHz                | 쀼   |
| Wide Area BS A   | Mask Type<br>Wide Area BS A 🔉 😋 | === |
| Wide Area BS B   | M1:                             | â   |
| Local Area BS    | ~~~~~                           | 8   |
| Home BS          |                                 |     |

• 결과를 확인 합니다.

- 화면에 측정결과를 확인합니다.

|         | Scale Unit: d                                                       | dBm                                                                                             |                                     |                              |                                                  |       |                                                      |                      |                                                    | M1:                                                |
|---------|---------------------------------------------------------------------|-------------------------------------------------------------------------------------------------|-------------------------------------|------------------------------|--------------------------------------------------|-------|------------------------------------------------------|----------------------|----------------------------------------------------|----------------------------------------------------|
| -47.00  |                                                                     |                                                                                                 |                                     |                              |                                                  |       | 1                                                    |                      |                                                    |                                                    |
| -67.00  |                                                                     |                                                                                                 |                                     |                              |                                                  |       |                                                      |                      |                                                    |                                                    |
| -87.00  |                                                                     |                                                                                                 | $\sim$                              | province                     | row                                              | mm    | mm                                                   | $\sim$               |                                                    |                                                    |
| -107.00 |                                                                     |                                                                                                 |                                     |                              |                                                  |       |                                                      |                      |                                                    |                                                    |
| -127.00 |                                                                     |                                                                                                 |                                     |                              |                                                  |       |                                                      |                      |                                                    |                                                    |
| -147.00 |                                                                     |                                                                                                 |                                     |                              |                                                  |       |                                                      |                      |                                                    |                                                    |
|         | Center 1                                                            | enter 1.840 000 000 GHz                                                                         |                                     |                              | Freq                                             | uency |                                                      |                      |                                                    | 100.000 000 MHz                                    |
|         |                                                                     |                                                                                                 |                                     |                              |                                                  |       |                                                      |                      |                                                    |                                                    |
|         | Refere                                                              | nce Power                                                                                       |                                     |                              | -52.90                                           | ) dBm |                                                      |                      | Bandwidth                                          | 20 MHz                                             |
|         | <b>Refere</b><br>No                                                 | nce Power<br>Frequency Offset F                                                                 | Range                               | Measureme                    | -52.90                                           | ) dBm | Lower Peak                                           |                      | Bandwidth<br>Upper l                               | 20 MHz<br>Peak                                     |
|         | Refere<br>No<br>1                                                   | nce Power<br>Frequency Offset F<br>50.000 kHz - 5.05                                            | Range<br>60 MHz                     | Measureme<br>100             | -52.90<br>ent Bandwidth<br>0 kHz                 | ) dBm | Lower Peak                                           | Pass                 | Bandwidth<br>Upper I<br>-92.12                     | 20 MHz<br>Peak<br>dBm Pass                         |
|         | Refere<br>No<br>1<br>2                                              | nce Power<br>Frequency Offset F<br>50.000 kHz - 5.05<br>5.050 MHz - 10.05                       | Range<br>60 MHz<br>50 MHz           | Measureme<br>100             | -52.90<br>ent Bandwidth<br>0 kHz<br>0 kHz        | ) dBm | Lower Peak<br>-76.72 dBm<br>-77.35 dBm               | Pass<br>Pass         | Bandwidth<br>Upper 1<br>-92.12<br>-84.84           | 20 MHz<br>Peak<br>dBm Pass<br>dBm Pass             |
|         | Refere<br>No<br>1<br>2<br>3                                         | nce Power<br>Frequency Offset F<br>50.000 kHz - 5.05<br>5.050 MHz - 10.05<br>10.050 MHz - 40.00 | Range<br>i0 MHz<br>50 MHz<br>00 MHz | Measureme<br>100<br>100      | -52.90<br>ent Bandwidth<br>0 kHz<br>0 kHz<br>MHz | ) dBm | Lower Peak<br>-76.72 dBm<br>-77.35 dBm               | Pass<br>Pass<br>Pass | Bandwidth<br>Upper 1<br>-92.12<br>-84.84<br>-77.50 | 20 MHz<br>Peak<br>dBm Pass<br>dBm Pass             |
|         | Refere           No           1           2           3           4 | nce Power<br>Frequency Offset F<br>50.000 kHz - 5.05<br>5.050 MHz - 10.05<br>10.050 MHz - 40.00 | Range<br>60 MHz<br>60 MHz<br>00 MHz | Measureme<br>100<br>100<br>1 | -52.90<br>ent Bandwidth<br>0 kHz<br>0 kHz<br>MHz | ) dBm | Lower Peak<br>-76.72 dBm<br>-77.35 dBm<br>-74.86 dBm | Pass<br>Pass<br>Pass | Bandwidth<br>Upper 1<br>-92.12<br>-84.84<br>-77.50 | 20 MHz<br>Peak<br>dBm Pass<br>dBm Pass<br>dBm Pass |

# LTE/LTE-A FDD Analyzer – RF Analysis – Spurious Emission

- 측정준비
  - RF 입력단자에 케이블 또는 안테나를 연결합니다.
  - GPS를 연결합니다.
- 장비 측정모드 전환
  - Spectrum mode에서 LTE신호가 정상적으로 측정되는지 확인후에, RF 측정모드 LTE FDD Spurious Emission를 선택합니다.
- 측정에 필요한 LTE 설정항목을 입력합니다.
  - 외부 감쇄기, 케이블등 파워감쇄 및 보상에 대한 적절한 설정을 추가합니다.
  - 측정구간을 추가하거나 변경할 경우 아래와 같은 순서로 추가/변경합니다.

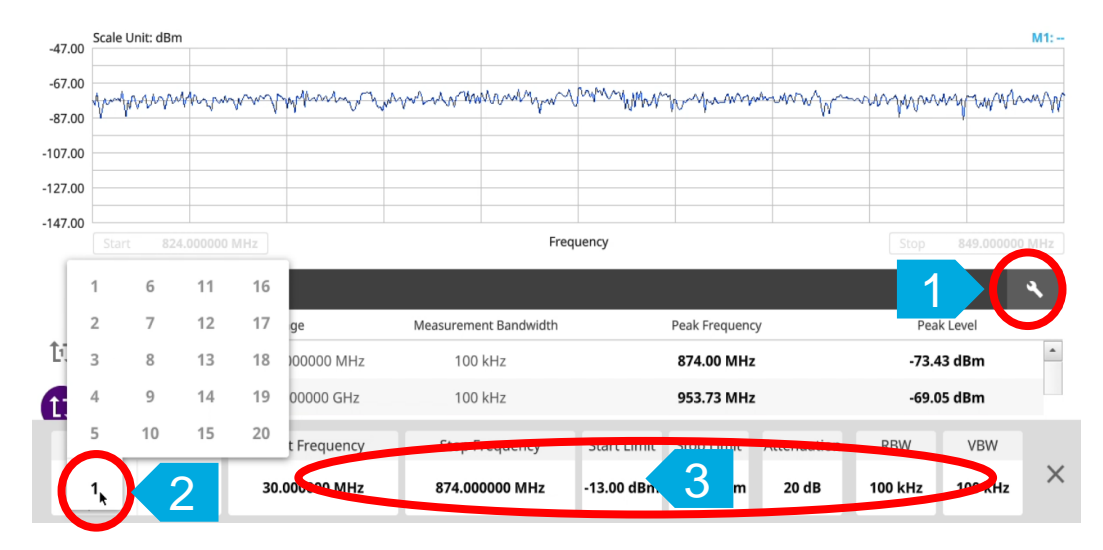

• 결과를 확인 합니다.

- 화면에 측정결과를 확인합니다.

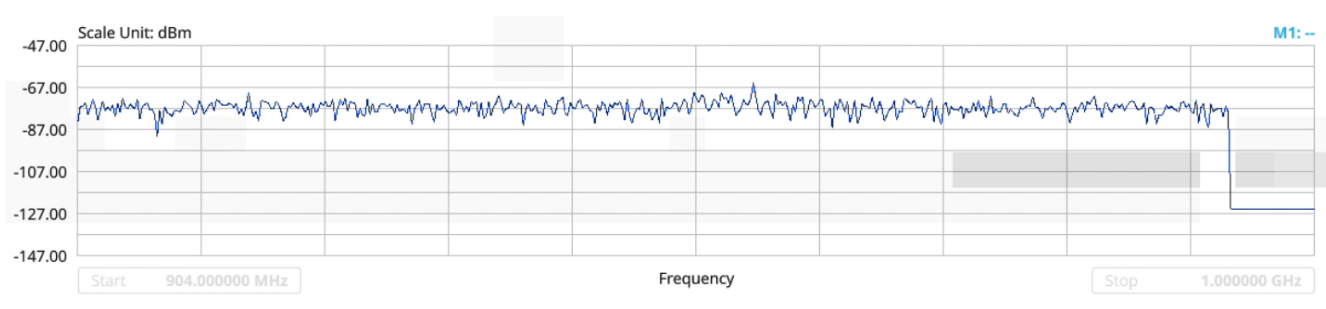

|    | Spi | urious Emissions                |                       |                |              |
|----|-----|---------------------------------|-----------------------|----------------|--------------|
|    | No  | Frequency Range                 | Measurement Bandwidth | Peak Frequency | Peak Level   |
| 11 | 1   | 30.000000 MHz - 874.000000 MHz  | 100 kHz               | 874.00 MHz     | -73.43 dBm   |
| A  | 2   | 904.000000 MHz - 1.000000 GHz   | 100 kHz               | 1.00 GHz Pass  | ) -73.43 dBm |
| v  | 3   | 1.000000 GHz - 18.500000 GHz    | 1 MHz                 | 18.36 GHz      | -58.20 dBm   |
|    | 4   | 898.000000 MHz - 900.000000 MHz | 100 kHz               | 898.54 MHz     | -68.70 dBm   |
|    | 5   | 824.000000 MHz - 849.000000 MHz | 100 kHz               | 846.50 MHz     | -68.47 dBm 👻 |
|    |     |                                 |                       |                |              |

# LTE/LTE-A FDD Analyzer – P Vs. T / Modulation Analysis / OTA Analysis / CCDF

- 측정준비
  - RF 입력단자에 케이블 또는 안테나를 연결합니다.
  - GPS를 연결합니다.
- 장비 측정모드 전환
  - Spectrum mode에서 LTE신호가 정상적으로 측정되는지 확인후에, 측정하고자 하는 모드를 선택합니다.
- 결과를 확인 합니다.
  - 화면에 측정결과를 확인합니다.
  - 모든 측정결과는 공통적으로 아래와 같이 세부항목을 확인 할 수 있습니다.
  - 그래프 형식의 결과화면 세부항목 확인

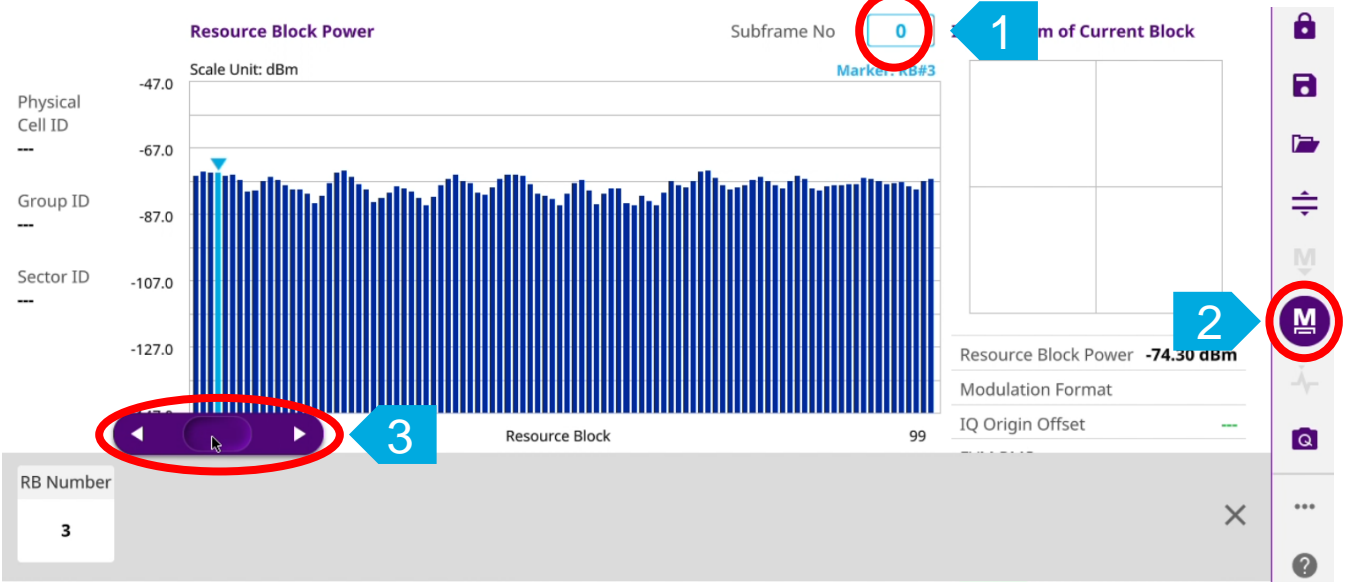

### - 표 형식의 결과화면 세부항목 확인 – 해당항목을 터치

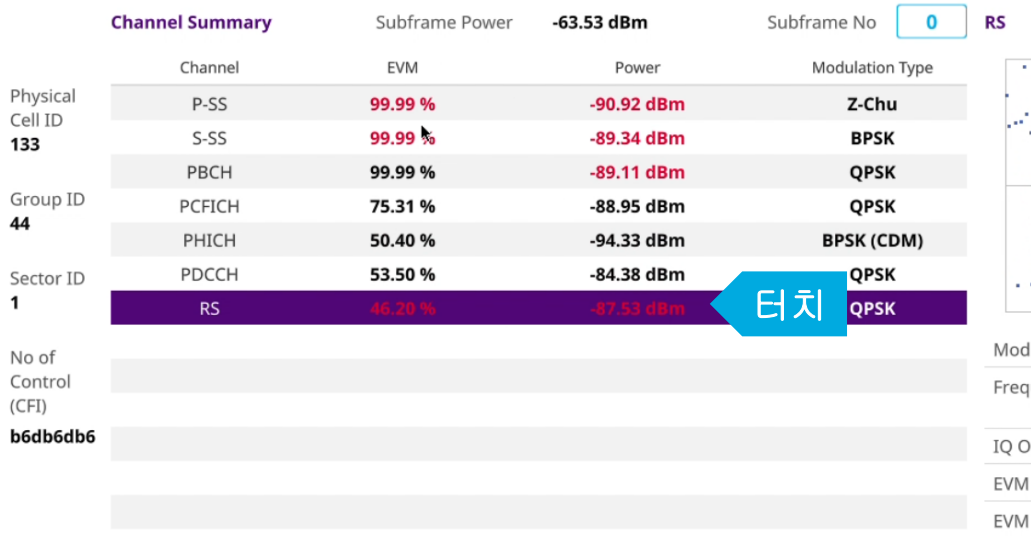

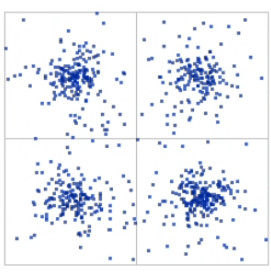

| Modulation Fo   | ormat QPSK                                  |
|-----------------|---------------------------------------------|
| Frequency Err   | or -10.68 Hz<br>-0.006 ppm                  |
| IQ Origin Offs  | et -35.56 dB                                |
| EVM RMS         | 46.20 % ( 99.99 % )                         |
| EVM Peak<br>@ S | 99.99 % ( 99.99 % )<br>ymbol # 11, SC # 394 |

# LTE/LTE-A FDD Analyzer – Modulation Analysis – Carrier Aggregation

- Modulation Analysis Carrier Aggregation에서 Carrier를 추가하는 방법은
  - Configuration 아이콘을 누르면,

| Carrier O | Configuratio  | n 🔍 🔪       |             |   |   |   | Subframe No | 0 |   | SA | MA |
|-----------|---------------|-------------|-------------|---|---|---|-------------|---|---|----|----|
| Carrier ( | Configuration |             | 2           | 3 | 4 | 5 | •           |   |   |    |    |
|           |               | 1000.00 MHz | 1000.00 MHz |   |   |   | 1           |   | 2 |    |    |
| Power     | Subframe      |             | ►           |   |   |   |             |   |   |    |    |
|           | P-SS          |             |             |   |   |   |             |   |   |    |    |
|           | S-SS          |             |             |   |   |   |             |   |   |    |    |
|           | PBCH          |             |             |   |   |   |             |   |   |    |    |
|           | RS            |             |             |   |   |   |             |   |   |    |    |
|           | Data QPSK     |             |             |   |   |   |             |   |   |    |    |
| D         | ata 16 QAM    |             |             |   |   |   |             |   |   |    |    |
| D         | ata 64 QAM    |             |             |   |   |   |             |   |   |    |    |
| Da        | ta 256 QAM    |             |             |   |   |   |             |   |   |    |    |
|           | MBSFN RS      |             |             |   |   |   |             |   |   |    |    |
| EVM       | P-SS          |             |             |   |   |   |             |   |   |    |    |
|           | S-SS          |             |             |   |   |   |             |   |   |    |    |
|           | PBCH          |             |             |   |   |   |             |   |   |    |    |
|           | RS            |             |             |   |   |   |             |   |   |    |    |
|           | Data QPSK     |             |             |   |   |   |             |   |   |    |    |
| D         | ata 16 QAM    |             |             |   |   |   | *           |   |   |    |    |
|           |               |             |             |   |   |   |             |   |   |    |    |

# - 화면 하단에 아래와 같이 세부 구성화면이 나옵니다.

| Rar                 | nge | LAA               | Center Frequency | Bandwidth | Channel No | Physical Cell ID | $\rightarrow$ |   |
|---------------------|-----|-------------------|------------------|-----------|------------|------------------|---------------|---|
| 1<br>↓ <sup>↑</sup> |     | Off 2.4 5 GHz GHz | 1000.00 MHz      | 10 MHz    |            | Auto Man 0       | More<br>2/3   | × |

# - 결과를 확인 합니다.

| Carrier C | Configuratio  | n 🔍         |            |             |   | S               | Subframe No                           | SA MA |
|-----------|---------------|-------------|------------|-------------|---|-----------------|---------------------------------------|-------|
| Carrier ( | Configuration | 1           | 2          | 3           | 4 | 5               | <u> </u>                              |       |
|           | 1             | 1840.00 MHz | 954.30 MHz |             |   |                 | 1 .                                   | 2.    |
| Power     | Subframe      | -67.54 dBm  | -59.72 dBm |             |   |                 | 1 1 1 1 1 1 1 1 1 1 1 1 1 1 1 1 1 1 1 | 1.1.1 |
|           | P-SS          | -91.85 dBm  | -81.45 dBm |             |   |                 |                                       | _     |
|           | S-SS          | -90.51 dBm  | -81.53 dBm |             |   | 0 <b></b> 8     | 1                                     |       |
|           | PBCH          | -95.99 dBm  | -81.56 dBm |             |   |                 |                                       |       |
|           | RS            | -87.92 dBm  | -80.68 dBm |             |   | 0 <b></b> 0     |                                       |       |
|           | Data QPSK     | -97.23 dBm  |            |             |   |                 |                                       |       |
| D         | ata 16 QAM    |             |            |             |   |                 |                                       |       |
| D         | ata 64 QAM    |             |            |             |   |                 |                                       |       |
| Da        | ta 256 QAM    | -96.52 dBm  | -90.80 dBm | <del></del> |   |                 |                                       |       |
|           | MBSFN RS      |             |            |             |   | · ·             |                                       |       |
| EVM       | P-SS          | 99.99 %     | 83.30 %    |             |   | . <del></del> : |                                       |       |
|           | S-SS          | 99.99 %     | 78.84 %    |             |   |                 |                                       |       |
|           | PBCH          | 85.56 %     | 69.23 %    |             |   |                 |                                       |       |
|           | RS            | 99.99 %     | 59.17 %    |             |   |                 |                                       |       |
|           | Data QPSK     | 99.99 %     |            |             |   |                 |                                       |       |
| D         | ata 16 QAM    |             |            |             |   |                 | *                                     |       |

# LTE/LTE-A FDD Analyzer – OTA Analysis – OTA Route Map

- 측정준비
  - RF 입력단자에 케이블 또는 안테나를 연결합니다.
  - GPS를 연결합니다.
- 장비 측정모드 전환
  - Spectrum mode에서 LTE신호가 정상적으로 측정되는지 확인후에, OTA Route Map 모드를 선택합니다.
  - 화면 우측 파일열기 아이콘을 이용해 측정지역의 지도를 선택하여 화면에 지도를 로드 합니다.
  - 설정에서 필요에 따라 측정항목을 선택합니다.

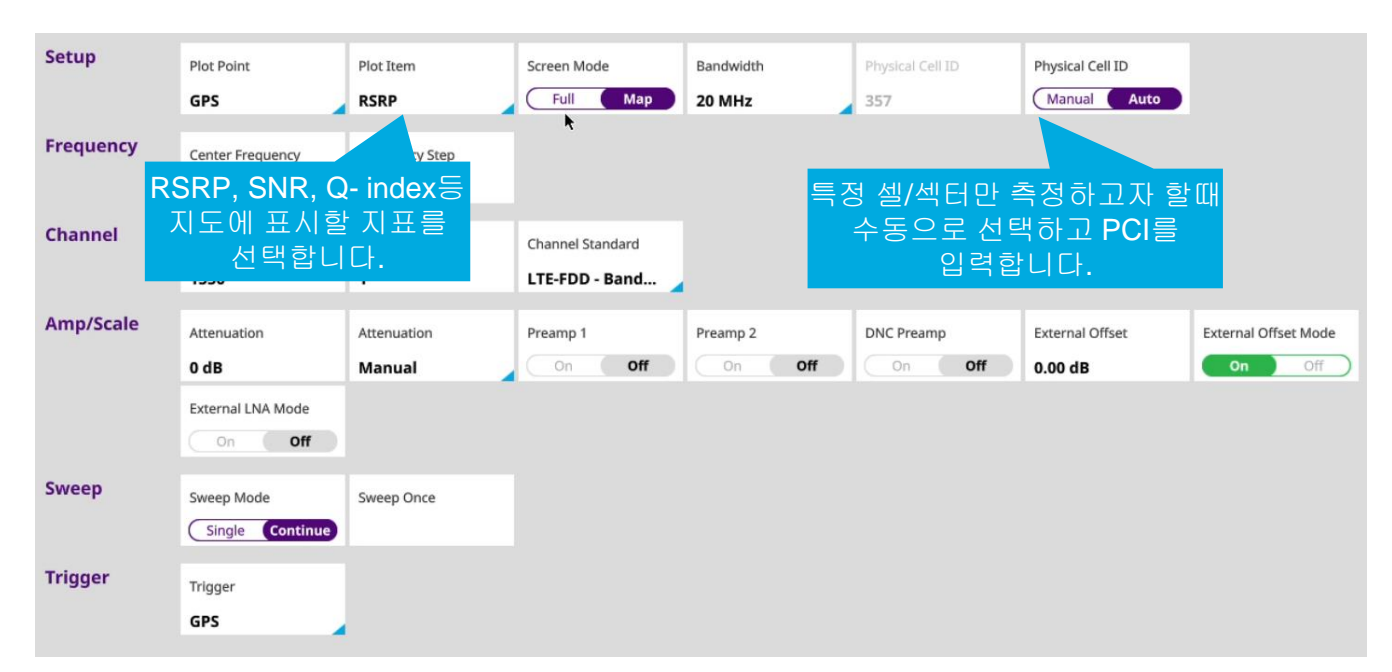

### - 플레이 버튼을 눌러 측정을 시작하고 측정경로를 이동합니다.

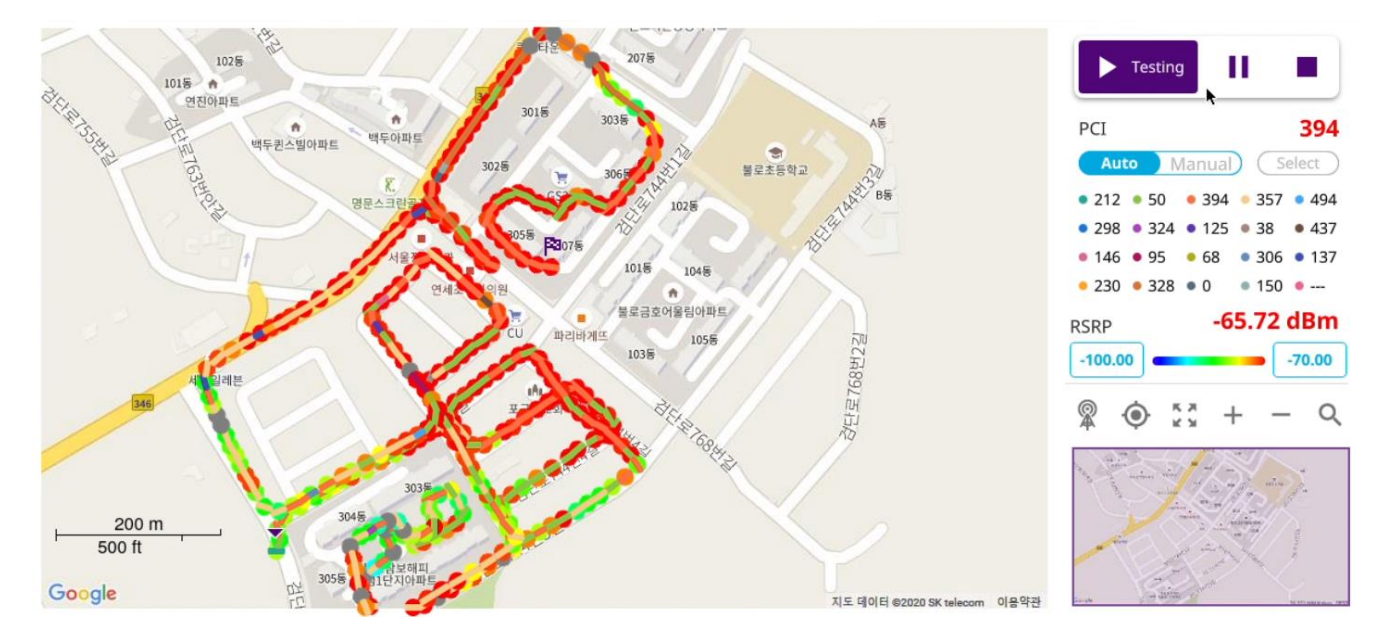

• 측정이 끝나면 Stop버튼을 눌러 측정을 끝내고 결과를 저장합니다.

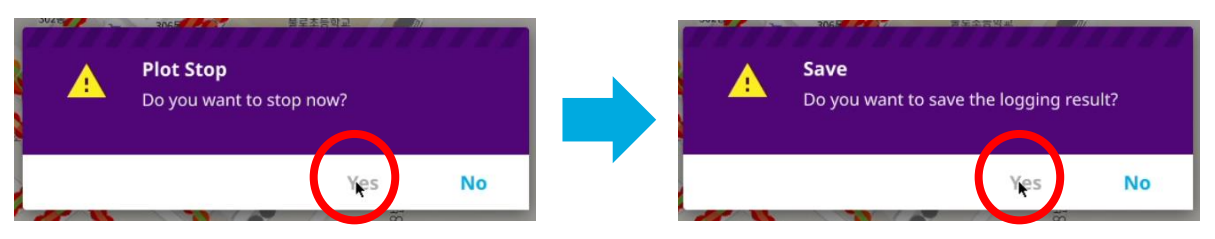

• 저장파일 이름을 입력하고,

| 📕 Inte | ernal    | RouteN      | lapResul | :      |       |        |    |         |      |        |       |       |      |   | File N  | ame   |          |     |   |           |        |     |
|--------|----------|-------------|----------|--------|-------|--------|----|---------|------|--------|-------|-------|------|---|---------|-------|----------|-----|---|-----------|--------|-----|
| Name   |          |             |          |        | Size  | ту     | ре | Date    | Modi | fied   |       |       |      |   | KT-I    | Route | emap-NR- | 001 |   |           |        |     |
| step3- | covera   | age test_20 | 0731161  | 343    | 6.1 N | 1B Fil | e  | Fri Jul | 31 1 | 6:13:4 | 15 20 | 20 GM | T+09 | 0 |         |       |          |     |   |           |        |     |
| step3- | covera   | age test_20 | 0731161  | 343.c. | 1.3 N | 1B Fil | e  | Fri Jul | 31 1 | 6:13:4 | 13 20 | 20 GM | T+09 | 0 | File Tv | ne    |          |     |   |           |        |     |
| step2- | rf disir | ng check-ar | np on_20 | 073    | 6.6 N | 1B Fil | е  | Fri Jul | 31 1 | 5:52:2 | 24 20 | 20 GM | T+09 | 0 |         |       |          |     |   |           |        |     |
| step2- | rf disir | ng check-ar | np on_20 | 073    | 1.8 N | 1B Fil | е  | Fri Jul | 31 1 | 5:52:2 | 22 20 | 20 GM | T+09 | 0 |         | Resi  | ult      |     |   | Result    | as CSV |     |
| Ð      |          | KT-Rou      | temap    | LTE1   | 1.8G  | 001    |    |         |      |        |       |       |      |   |         |       |          |     |   | $\otimes$ | Та     | igs |
|        | 1        | 2           | 3        |        | 4     | 5      |    | 6       |      | 7      |       | 8     |      | 9 |         |       |          | +   |   | #         |        |     |
|        | ·        |             |          |        |       |        |    |         |      |        | ᅷ     |       | ╎└   | - |         | _     |          |     |   |           | -      |     |
|        | q        | w           | e        |        | r     | t      |    | У       |      | u      |       | i     |      | ο | P       |       | 1        | 1   |   | 0         | =      |     |
|        |          | a           | s        | d      |       | f      | g  |         | h    |        | j     |       | k    |   | I       |       | ;        | •   | & | %         | •      |     |
|        |          | z           | ×        |        | с     | v      |    | b       |      | n      |       | m     |      | , | ] .     |       | -        |     | E | nter      |        |     |
|        |          | aps         |          |        |       |        |    |         |      |        |       |       |      |   |         |       | <        | * > |   | Ę         |        |     |

• 저장포멧을 'Result'와 'Result as CSV'를 선택하고 'SAVE'버튼을 눌러 결과를 저장 합니다.

| Select New C                       | opy Paste | Cut  | Undo I             | Delete                     | Save             | Save to Event Quick Save<br>Setup Setup |
|------------------------------------|-----------|------|--------------------|----------------------------|------------------|-----------------------------------------|
| Internal RouteMapResult            |           |      |                    |                            | File Name        |                                         |
| Name                               | Size      | Туре | Date Modified      | · ·                        | KT-Routemap-LT   | 1.8G-001                                |
| step3-coverage test_200731161343   | 6.1 MB    | File | Fri Jul 21 16:13   | 2:45 2020 CMT+000          |                  |                                         |
| step3-coverage test_200731161343   | .c1.3 MB  | File | Fri Jul            |                            | File Type        |                                         |
| step2-rf dising check-amp on_2007. | 3 6.6 MB  | File | Fri Jul            | $\frown$                   |                  |                                         |
| step2-rf dising check-amp on_2007. | 3 1.8 MB  | File | Fri Jul            |                            | Result           | Result as CSV                           |
| step1-pci check-no amp_200731151   | 85.1 MB   | File | Fri Jul            | Saving                     | Setup            | Report                                  |
| step1-pci check-no amp_200731151   | 8844 KB   | File | Fri Jul            |                            | -                |                                         |
| maptest_200628225652.pdf           | 255 KB    | File | Sun Ju             |                            | Screen           |                                         |
| maptest_200628225652.gomv          | 31.0 MB   | File | Sun Ji             | Save Result                |                  |                                         |
| maptest_200628225652.csv           | 33 KB     | File | Sun Jun 28 22:     | :56:52 2020 GMT+09         |                  |                                         |
| maptest_200628225523.pdf           | 256 KB    | File | Sun Jun 28 22:     | :55:24 2020 GMT+09         | Color Inversions | On Off                                  |
| maptest_200628225523.gomv          | 31.0 MB   | File | Sun Jun 28 22:     | :55:26 2020 GMT+09         | Report Setup     | Poport Sotur                            |
| maptest_200628225523.csv           | 383 bytes | File | Sun Jun 28 22:     | :55:23 2020 GMT+09         |                  | Report Setup                            |
|                                    |           | (Use | d: 3.41 GB / Free: | 7.08 GB / Total: 10.49 GB) | Close            | Save                                    |

# LTE/LTE-A FDD Analyzer – OTA Analysis – OTA Route Map

- 측정 결과를 분석합니다.
  - · 현재 결과 또는 불러오기 메뉴를 통해 기존에 저장했던 파일을 선택하여 화면에 로드 합니다.
  - 화면 우측에서 원하는 PCI만 선택하여 커버리지와 전계강도 등 여러 지표를 확인할 수 있습니다.

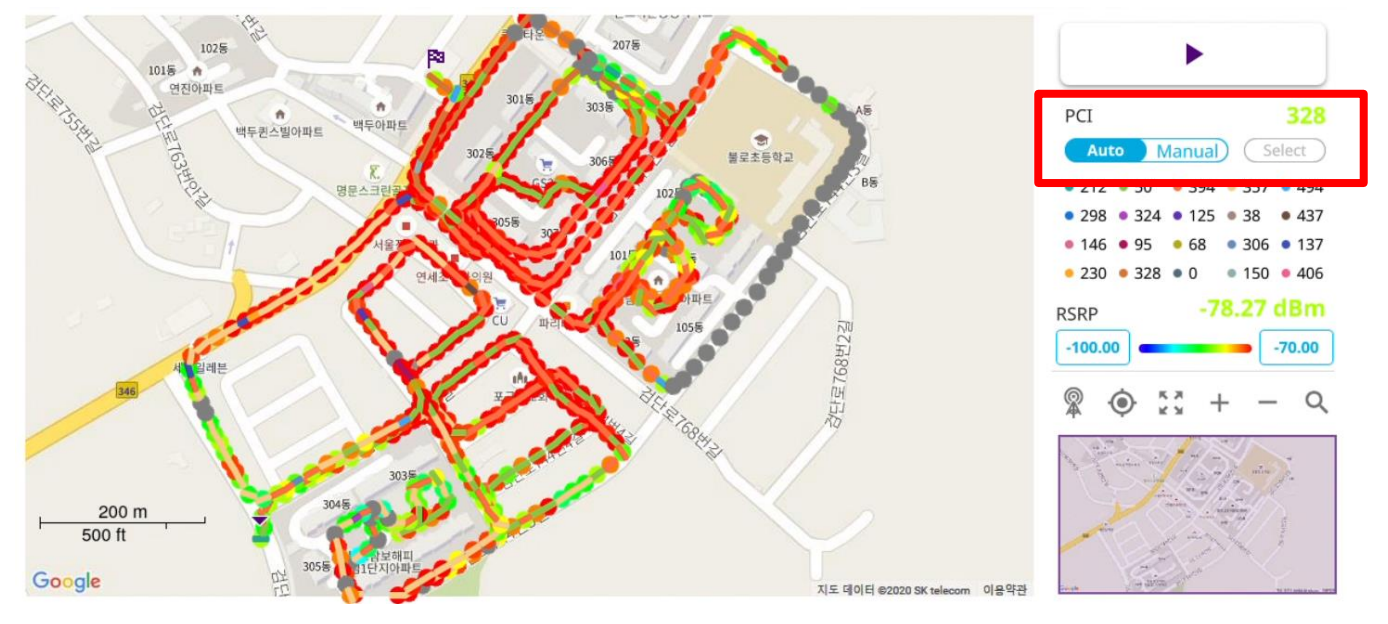

- CSV파일을 일반 GIS프로그램에 업로드 하여 분석을 할 수도 있습니다.

참고자료

• 이동통신 주파수 현황

VIAVI

viavisolutions.com

© 2020 VIAVI Solutions Inc.

# 이동통신 사업자 주파수 할당현황 (2020.01)

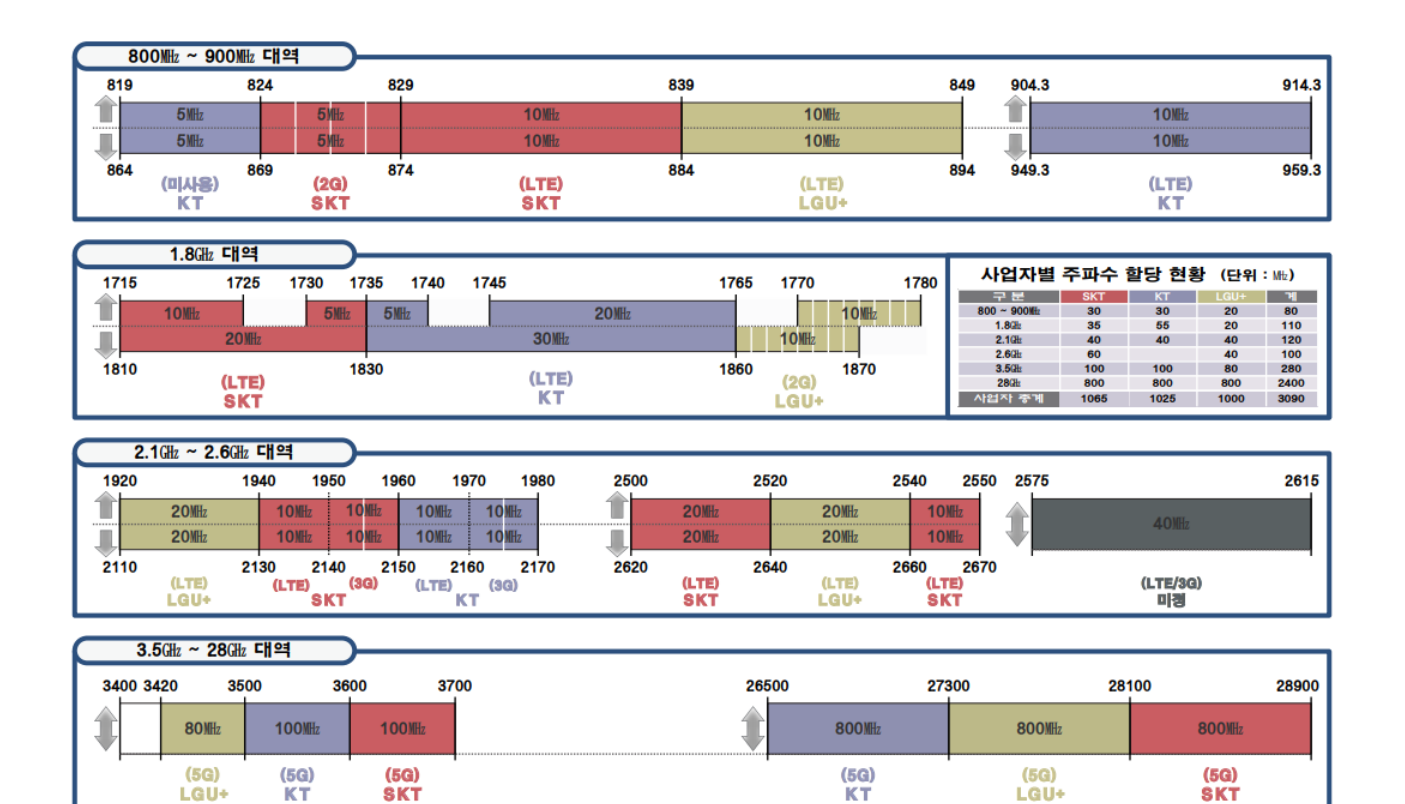

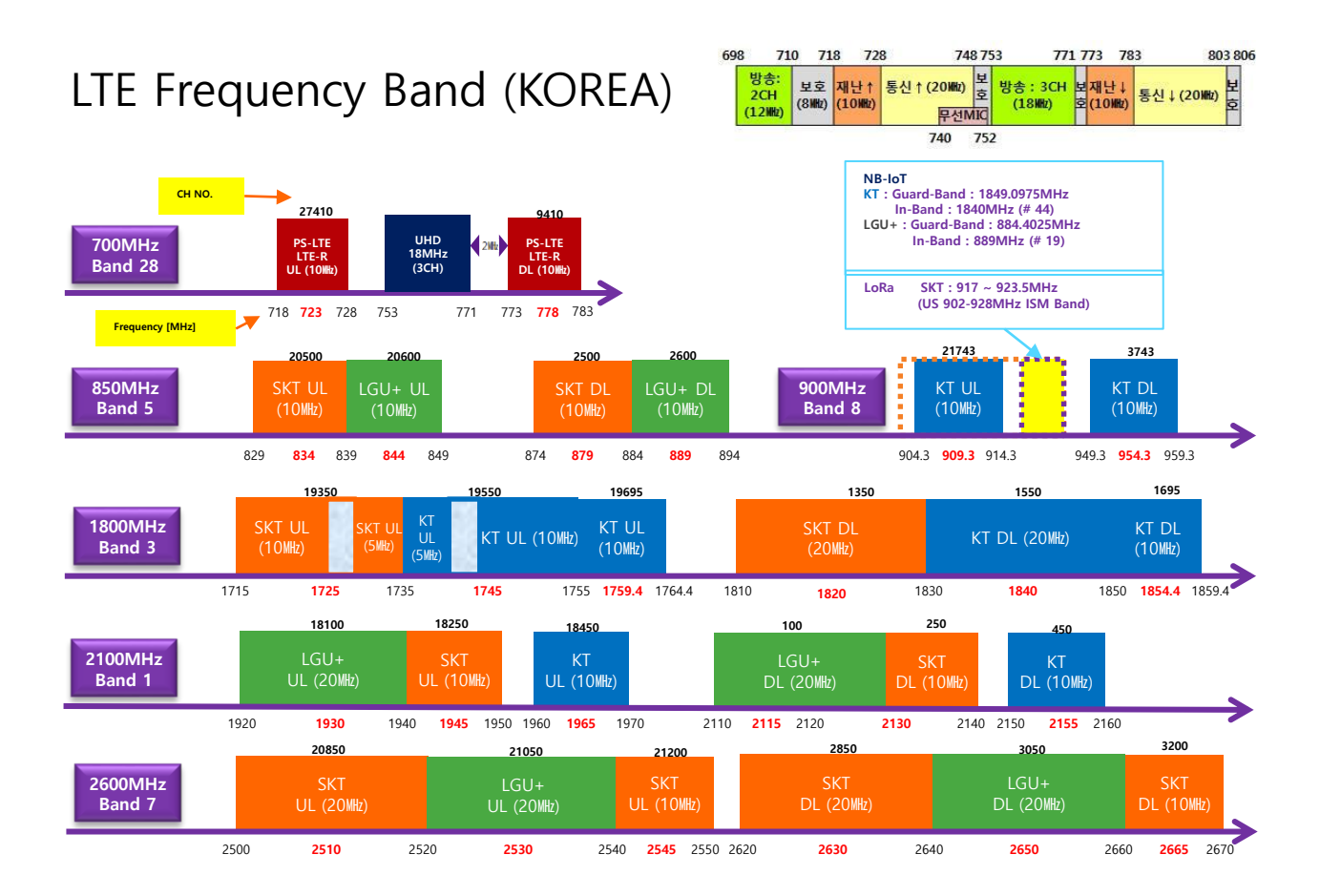

# VIAVI Solutions

viavisolutions.com